# 返還同意書等作成支援ツール操作説明書

医療機関(薬局)向け

(ver.1.05)

| <ul> <li>目次</li> <li>1. 返還同意書等作成支援ツールの作業の流れ</li> <li>2. データの入力</li> <li>2-1 データの入力シートについて</li> <li>3. 各データの入力内容について</li> <li>3. 各データの入力内容について</li> <li>3. 各データの入力内容について</li> <li>3. 全原機関(薬局)の基本情報を入力する項目</li> <li>3. 全息者情報を入力する項目</li> <li>※令和4年10月診療分から施行された後期高齢者医療における<br/>窓口負担割合の見直しに係るデータ入力について</li> <li>3. 急害ごとの返還する点数を入力する項目</li> <li>3. ④返還事由(項目)の点数を入力する項目</li> </ul> | <ul> <li>4. データシートの行追加・削除</li> <li>4-1 行追加</li> <li>4-2 行削除</li> <li>※ データのコピー方法</li> <li>5. チェック・製表・印刷</li> <li>5-1 チェック(チェックボタンの押下)</li> <li>5-2 製表(製表ボタンの押下)</li> <li>5-3 印刷</li> <li>6. 返還同意書の記載例(管轄厚生局あて・都道府県知事あて)</li> <li>7. 帳票を厚生局に送付</li> </ul> |
|----------------------------------------------------------------------------------------------------|----------------------------------------------------------------------------------------------------|
|                                                                                                    |                                                                                                    |

推奨環境

#### 必須環境

OS:Windows 10 64bit 以降・CPU:core i3 以上 メモリ:4GB 以上 EXCEL:Microsoft 365、Excel 2019、Excel 2016、Excel 2013

OS:Windows EXCEL:Excel 2007 以降

※本支援ツールにおいては、上記の推奨環境以外によっては適切に作動しない場合があります。

令和6年11月 近畿厚生局

#### はじめに

●返還同意書等作成支援ツールを使用する際は、ホームページからダウンロードし、パソコンに保存してからご使用ください。

また、Excelのマクロを有効にしてください。

なお、返還同意書等作成支援ツールを開いた際に、「マクロを有効」の表示がされない場合は、「開発」タブを押下し、「マクロの設定」の 「マクロを有効にする」を選択してください。(下の作業手順をご確認ください。)

●セキュリティ警告が表示され、一部のアクティブコンテンツが無効化された場合は、「コンテンツの有効化」を選択してください。

また、「このファイルを信頼済みドキュメントにしますか」の選択には「はい」を押してください。

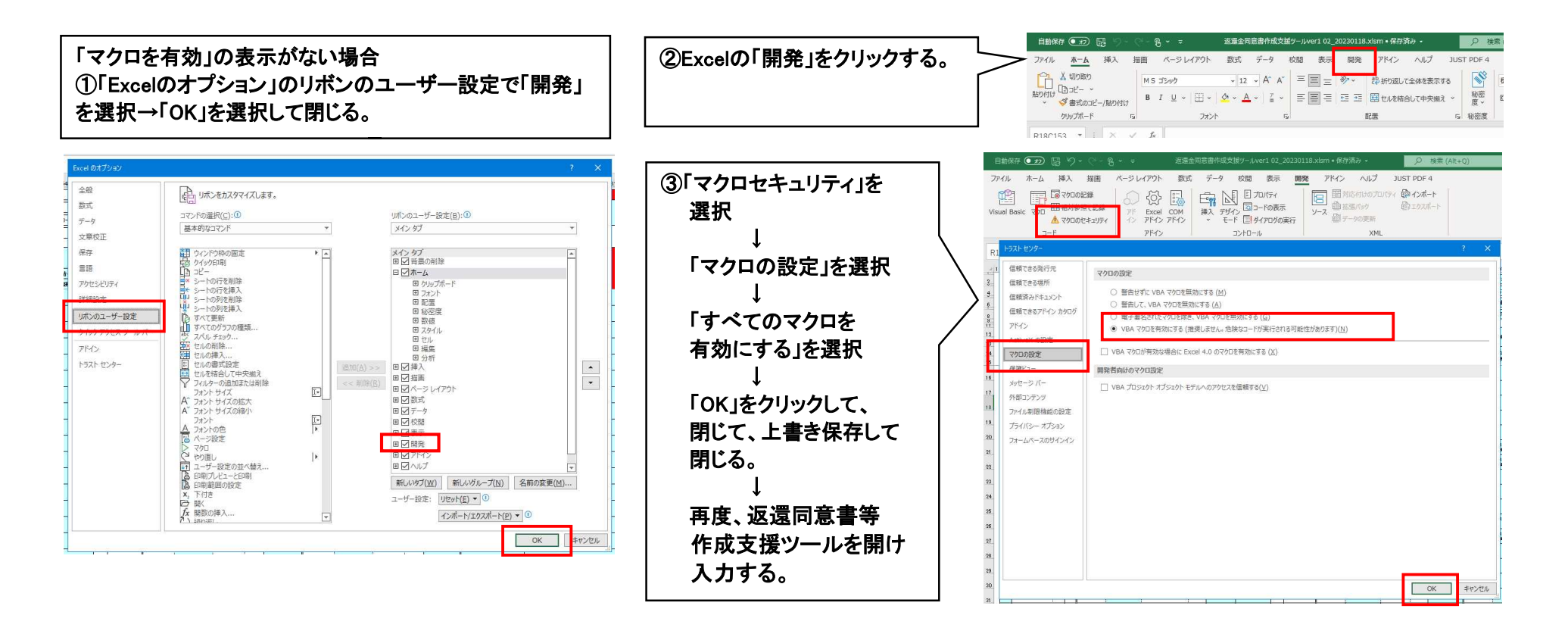

1. 返還同意書等作成支援ツールの作業の流れ

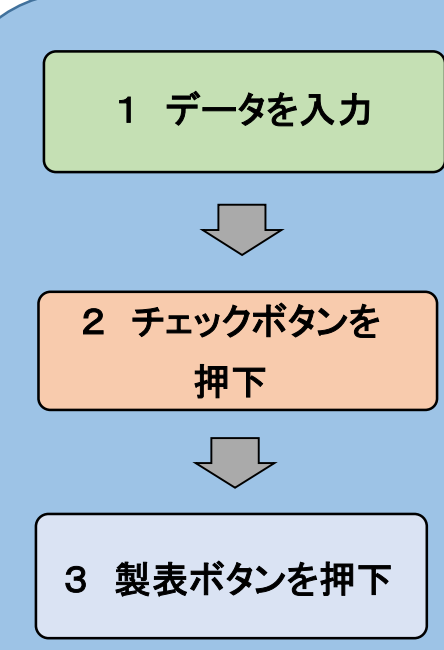

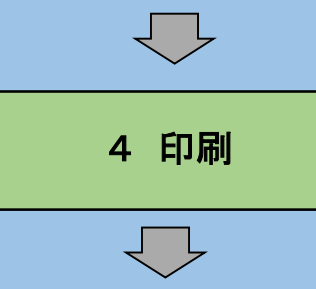

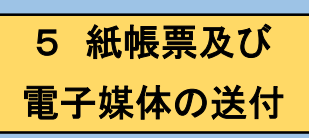

# <u>入力するデータシート</u>

|    | 診療報酬  | 返遼一  |                  | 医療   | 観[(菜)         | 島)コード <mark>0</mark> | 123456          |                                                              |                         |                |     | 連絡先担当          | 者名                 | 厚生局 花子             |          |           |             | 18               | 递対象期間                                 | 令和 4                                  | 年 5                | 月~令               | 約 4 年 6 月 | エラー内容 | 管         |        |      | ٦  |
|----|-------|------|------------------|------|---------------|----------------------|-----------------|--------------------------------------------------------------|-------------------------|----------------|-----|----------------|--------------------|--------------------|----------|-----------|-------------|------------------|---------------------------------------|---------------------------------------|--------------------|-------------------|-----------|-------|-----------|--------|------|----|
|    | 都道府県  | 27 1 | ] [              | 医    | <b>虎機関(</b> ) | 業局)名 🦻               | Fスト病院           |                                                              |                         |                |     | 連絡先住           | 所                  | 大阪市中央区             | 農人橘1-    | 1-22      |             |                  | 返溫方法                                  | 1                                     |                    |                   |           |       |           |        |      |    |
| ſ  | チェック  | , .  |                  |      | 開設者」          | 氏名 月                 | P生 局太郎          |                                                              | 郵便番号                    | 123-4567       |     | 連絡先電話          | 番号                 | 06-1122-3344       |          |           |             | 擳                | <b>英族年月日</b>                          | 令和 4                                  | 年 7                | 月1日               | ]         |       |           |        |      |    |
| Ì  | 製表    |      | ן נ              |      | 所在            | 18 H                 | :阪市中央区大手前       | 4-1-                                                         | 76                      |                | ġ   | 教表             |                    | 連絡先郵便額             | 울号 765-4 | 321       |             | ł                | 目前の契機                                 | 1                                     |                    |                   |           |       |           |        |      |    |
|    |       | đ.   | 8 1              | Γ    |               |                      | 医病症             | kar ta ta                                                    | ス海道                     |                |     |                | ,                  |                    | われる近辺    | (登主丛      | • )         | ,                | · 曹重相用度。                              | れれる演算                                 | (教々仏)              | •                 |           |       | <u>رت</u> | 1      | 2    |    |
| NO | 受除者   | £8   | ,<br>外<br>月<br>分 | 保書   | 敗者<br>号       | 保険者名                 | 120018<br>값육·품육 | (11)<br>(11)<br>(11)<br>(11)<br>(11)<br>(11)<br>(11)<br>(11) | (1) E AE<br>(株長<br>(大石) | の銘付<br>金盤(変遷線) | 高級の | 入院龄食亭<br>(橡泰寶、 | 公 <b>賢</b><br>負担書号 | 公 費<br>負担者名        |          | 소및<br>3위승 | まだ<br>(正選級) | ·<br>公 및<br>負担풍목 | <ul> <li>公 費</li> <li>負担者名</li> </ul> | · · · · · · · · · · · · · · · · · · · | 사망 프로.<br>관멸<br>위송 | こ。<br>金額<br>(延還額) | - 季曲      | エラー内容 | 通道        | 72 F 1 | テストロ | ₹ス |
| 1  | 厚生 →自 | ß    | 5 2              | 0127 | 0016          | 合服使麻醉的情<br>会 大服支条    | 999999 • 1      | 70\$                                                         | 1,000                   | 7,000          | 1 P | * 1017 27      |                    |                    |          |           |             |                  |                                       |                                       |                    |                   | 1,2       |       | e<br>M    | 100    | 900  | Γ  |
| 2  | 厚生 二目 | ß    | 8 2              | 0127 | 0016          | 金丽貌康保供能<br>会 大朋友尊    | 999999 · 2      | 70 <b>\$</b>                                                 | 200                     | 1,400          |     |                | 12273512           | 大東市福装串谷<br>所(生活年版) | 9999992  | 305       | \$00        |                  |                                       |                                       |                    |                   | 3         |       | 点数        |        |      | 2  |
| 2  | 厚生 二日 | iR   | 6 2              |      |               |                      |                 |                                                              | 200                     |                |     |                | 12273512           | 大東市福祉事務            | 9999993  | 1005      | 2 000       |                  |                                       |                                       |                    |                   | 3         |       | ġ         |        |      |    |

# <u>作成する帳票</u>

승 計

25 61,400

国保険者別、受診者別返還金額内訳 別添「保険者別返還金額一覧去」、「返還内訳書」のとおり。

|                                                                                |                                               |                                                                                                    |                                                                                                    |                                        |                                                  | 返                                                                                                    | 還                                          | 同                                          | 意                                                                                                | 1                                                                                                  | 書                         |                                                   |                                                               |                  |                       |                                              |                             |                                          |  |
|--------------------------------------------------------------------------------|-----------------------------------------------|----------------------------------------------------------------------------------------------------|----------------------------------------------------------------------------------------------------|----------------------------------------|--------------------------------------------------|----------------------------------------------------------------------------------------------------|--------------------------------------------|--------------------------------------------|--------------------------------------------------------------------------------------------------|----------------------------------------------------------------------------------------------------|---------------------------|---------------------------------------------------|---------------------------------------------------------------|------------------|-----------------------|----------------------------------------------|-----------------------------|------------------------------------------|--|
| f 1                                                                            | R.                                            | 厚                                                                                                    | 生                                                                                                    | 局                                      | 長                                                | 様                                                                                                    |                                            |                                            |                                                                                                  |                                                                                                    |                           |                                                   |                                                               |                  |                       |                                              |                             |                                          |  |
|                                                                                |                                               |                                                                                                    |                                                                                                    |                                        |                                                  |                                                                                                    | <b>B</b> 8                                 | 機関                                         | 美局                                                                                               |                                                                                                    | F                         | 0                                                 | 12                                                            | 34               | 56                    |                                              |                             |                                          |  |
|                                                                                |                                               |                                                                                                    |                                                                                                    |                                        |                                                  |                                                                                                    | <b>IH</b> (                                | 夜 機 開                                      | (莱                                                                                               | 局)                                                                                                 | 8                         | テス                                                | ト病R                                                           |                  |                       | _                                            |                             | _                                        |  |
|                                                                                |                                               |                                                                                                    |                                                                                                    |                                        |                                                  |                                                                                                    | 所                                          |                                            | 在                                                                                                |                                                                                                    | 地                         | 大阪市                                               | 中央                                                            | 区大               | 手約4                   | -1                                           | -76                         | 5                                        |  |
|                                                                                |                                               |                                                                                                    |                                                                                                    |                                        |                                                  |                                                                                                    | 開                                          | 設                                          | 者                                                                                                | 氏                                                                                                  | 名.                        | 厚生                                                | 局力                                                            | に郎               |                       |                                              |                             |                                          |  |
|                                                                                |                                               |                                                                                                    |                                                                                                    |                                        |                                                  |                                                                                                    | 連                                          | 格先                                         | 担当                                                                                               | 首者                                                                                                 | 名.                        | 厚生质                                               | 日才                                                            | ŧ子               |                       |                                              |                             | _                                        |  |
|                                                                                |                                               |                                                                                                    |                                                                                                    |                                        |                                                  |                                                                                                    | 遠                                          | 絡                                          | 先                                                                                                | 住                                                                                                  | 新                         | 大阪市                                               | 中央                                                            | 区费               | 人信]                   | -1                                           | -22                         | 2                                        |  |
|                                                                                |                                               |                                                                                                    |                                                                                                    |                                        |                                                  |                                                                                                    | 速                                          | 格先                                         | 電音                                                                                               | 8 番                                                                                                | 号.                        | 06-11                                             | 22-3                                                          | 344              |                       |                                              |                             | _                                        |  |
| 日前<br>(1)                                                                      | の返                                            | 運額から                                                                                                    | 等け<br>控除                                                                                                    | 下記され                                   | のとま                                              | うため)<br>3りであ<br>:により                                                                                              | 6 m / / / / / / / / / / / / / / / / / /    | いかるぷ<br>- るこさ                              | 図遺金:に同                                                                                           | につ 1意し                                                                                             | 117                       | あった<br>ては、<br>反に控                                 | 今後<br>除処                                                      | 取に1<br>支払<br>理が  | 和今日<br>われ<br>でき       | 8課<br>る診<br>ない:                              | (調用)<br>東(調<br>場合)          | ()<br>間<br>土                             |  |
| 日朝<br>(月)) 幸<br>王 (授 3)                                                        | り返<br>泉間<br>図道                                | 遺<br>価<br>に<br>同                                                                                                    | 等は<br>控除<br>意し                                                                                                    | 下記<br>され<br>ます                         | のとま                                              | いためい<br>3りであ<br>:により                                                                                              | e (M/7)<br>り、カ<br>返還す                      | いかるぷ<br>- るこさ<br>12                        | 2週金<br>: に回                                                                                      | につ                                                                                                 | 町0)<br>しい7<br>、 夕         | あった<br>ては、<br>反に控                                 | こ 単 月<br>今後<br>除処                                             | 取 支払<br>支払<br>理が | <sup>単</sup> つれ<br>でき | <sup>9度</sup> る診<br>ない:                      | (調州)<br>東(調<br>場合(          | ()<br>同<br>注                             |  |
| 日開<br>(日)<br>(1)<br>(1)<br>(1)<br>(1)<br>(1)<br>(1)<br>(1)<br>(1)<br>(1)<br>(1 | の返日間辺の一般の一般の一般の一般の一般の一般の一般の一般の一般の一般の一般の一般の一般の | 還<br>師<br>に<br>同<br>重<br>の<br>邦<br>4                                                                                                    | 等は<br>控除<br>意し<br><b>対象</b>                                                                                                    | 下記<br>され<br>ます<br>とな<br>5              | のとま<br>ること<br>月 書                                | かため<br>3りであ<br>:により<br>療(調)                                                                                       | e (1007)<br>り、カ<br>辺辺1<br>別) 報             | いかる3<br>ころこさ<br>記<br>酬の請<br>令和             | R<br>2<br>2<br>2<br>2<br>2<br>2<br>2<br>2<br>2<br>2<br>2<br>2<br>2<br>2<br>2<br>2<br>2<br>2<br>2 | china<br>(につ<br>)意し<br>月 6                                                                         | n の<br>しいコ<br>、 夕         | あった<br>では、<br>反に控                                 | 二甲                                                            | 東拓理が             | ****<br>われ<br>でき      | <sup>9版</sup> る診<br>ない:                      | (調州)<br>京(調<br>場合(          | 1)<br>同<br>注                             |  |
| 日前回の<br>刊) 幸<br>王 主 授 引<br>王                                                   | の返帰還を調査                                       | 還<br>師<br>に<br>同<br>重<br>の<br>が<br>日<br>和<br>。                                                                                                    | 等は<br>控<br>前<br>定<br>し                                                                                                    | 下記<br>され<br>ます<br>5                    | のとま<br>ること<br>月<br>目                             | (7.280)<br>3りであ<br>:により<br>療(調)<br>◎療分                                                                            | e (m / y / y / y / y / y / y / y / y / y / | いかる<br>つるこう<br>記<br>酬の請<br>令和              | 2週合<br>:に同<br>来年<br>4                                                                            | につ<br>1意し<br>月<br>手 6                                                                              | nの)<br>いっ<br>月            | あった<br>ては、<br>反に控<br>1 診療                         | こ 単 り<br>今後<br>除処<br>第分                                       | 支払理が             | ****<br>われ<br>でき      | <sup>9版</sup> る診<br>ない:                      | (調州)<br>豪(羅<br>湯合()<br>: 円) | D<br>同<br>注                              |  |
| 8日開の<br>利) 幸<br>王接い<br>王                                                       | の返願道道の一方の                                     | 還胡<br>から<br>に<br>同<br>の<br>が<br>の<br>ま<br>の<br>ま<br>の<br>ま<br>の<br>ま<br>の<br>と<br>の<br>の<br>に<br>同<br>の<br>の<br>の<br>の<br>に<br>同<br>の<br>ら<br>に<br>同<br>の<br>の<br>の<br>の<br>の<br>の<br>の<br>の<br>の<br>の<br>の<br>の<br>の<br>の<br>の<br>の<br>の<br>の | 等は<br>控<br>能<br>し                                                                                                    | 下記<br>され<br>ます<br>とな<br>5<br>分         | n c 文<br>の と お<br>る こ さ<br>月 言                   | (12)<br>(3)りであ<br>(により<br>(調)<br>(調)<br>(調)<br>(調)<br>(12)<br>(12)<br>(12)<br>(12)<br>(12)<br>(12)<br>(12)<br>(12 | e (10) パ<br>り、カ<br>辺辺 1<br>別) 報<br>優 引     | いかる別<br>一ろこさ<br>記<br>酬の請<br>令和             | 2 還合                                                                                             | につ<br>につ<br>1意し<br>月<br>手<br>6<br>生                                                                | no) いっ<br>いっ<br>月<br>事 :: | あった<br>ては、<br>反に控<br>1<br>章<br>養<br>養             | 二年4<br>今後<br>第<br>分<br>費<br>費                                 | R1.1 支払<br>理が    | R つまわれ でき             | <sup>9版</sup> る診<br>ない:<br>単位                | (調州)<br>豪(軍<br>場合(          | 1)<br>同<br>注                             |  |
| 86輛のの<br>約) ↓<br>前<br>前<br>前<br>前<br>前<br>の<br>り<br>↓<br>↓                     | の返酬道 返令 内 医                                   | 還額<br>(から)<br>に同<br>覧和<br>訳<br>図<br>一<br>一<br>版                                                                                                    | 等は<br>控除<br>意し<br>対象。年<br>1<br>1                                                                                                    | 下記<br>され<br>す<br>た<br>な<br>う<br>分<br>系 | n c 文<br>の と お<br>る こ さ<br>の<br>た<br>静<br>月<br>音 | 3りであ<br>3りであ<br>により<br>歳(調)<br>診療分<br><b>非数</b><br>10                                                             | e put yr<br>り、カ<br>波道す<br>別)報              | 小る派<br>一るこさ<br>記<br>酬の請<br>令和              | 2                                                                                                | につ<br>加加<br>日<br>二<br>日<br>二<br>日<br>二<br>日<br>日<br>日<br>日<br>日<br>日<br>日<br>日<br>日<br>日<br>日<br>日 | 明の いい 化 月 事 活 日           | のつれ、短に控 の の の の の の の の の の の の の の の の の の の     | 二 単 一 一 一 一 一 一 一 一 一 一 一 一 一 一 一 一 一 一                       | R161 理が          | Ros<br>われ<br>でき       | <sup>2版</sup><br>る診<br>ない、<br>1<br>35,       | 調用<br>                      | l)<br>関<br>は                             |  |
| &酬の<br>別) ∲<br>主接3<br>I                                                        | の返酬遣 返令 内 医 公                                 | 運動に同意のが、していた。                                                                                                    | 等は<br>控<br>能<br>し<br>は<br>ま<br>し<br>は<br>れ<br>に<br>和<br>に<br>和<br>に<br>和<br>に<br>和<br>に<br>和<br>に<br>和<br>に<br>和<br>に<br>和<br>の<br>の<br>の<br>の<br>の<br>の<br>の<br>の<br>の<br>の<br>の<br>の<br>の | 下記<br>されす<br>た<br>5<br>分<br>系<br>医     | 11-2 × 1<br>のとまま。<br>うた静音                        | 30 であ<br>30 であ<br>:により<br>療(調)<br>参療分<br><b>集 数</b><br>10<br>12                                                   | REMO77<br>り、ガ<br>辺辺ママ<br>別)報               | かる<br>でるここ<br>記<br>酬の請<br>令和<br>35,<br>25, | 京都会 付<br>100<br>500                                                                              | 月<br>第<br>日<br>日<br>日<br>日<br>日<br>日<br>日<br>日<br>日<br>日<br>日<br>日<br>日<br>日<br>日                  | りい 2 月 事活                 | あった<br>こ<br>て<br>反に<br>控<br>1<br>診<br>構<br>養<br>養 | 二 単 一 位<br>二 単 一 位<br>第 一 一 一 一 一 一 一 一 一 一 一 一 一 一 一 一 一 一 一 | R1に1 起が          | われってき                 | <sup>2版</sup><br>る診<br>ない<br>1<br>35,<br>25, | 調用<br>                      | D 10 11 11 11 11 11 11 11 11 11 11 11 11 |  |

61, **4**00

0

| 支      | 払 | <b>L</b> 金 | 用】 |   |     |    |   |    | 点数表 1 医疫疫菌(薬局) | а — К |     | 0123456 |        | 医療機関名   | テスト病院 |       |
|--------|---|------------|----|---|-----|----|---|----|----------------|-------|-----|---------|--------|---------|-------|-------|
| _      |   | _          |    | _ | _   |    | _ | _  |                | _     |     |         |        |         | (1 -  | 1 枚 ) |
|        |   | 保          | 18 |   |     | *  | 号 |    | 保険者名           | 入外    | 給付  | 件数      | 療養     | の給付     | 食事療養費 | 備考    |
| 4      | 法 | 別          | 府  | 果 |     | 番号 |   | CD |                | 四万    | 레이다 |         | 点数     | 金額(返還額) | (返還額) |       |
| 1      | 0 | 1          | 2  | 7 | 0   | 0  | 1 | 6  | 全国健康保険協会 大阪支部  | 1     | その他 | 1       | 900    | 2, 100  | 0     |       |
|        | 0 | 1          | 2  | 7 | 0   | 0  | 1 | 6  | 全国健康保険協会 大阪支部  | 2     | 70% | 3       | 1,500  | 10, 500 | 0     |       |
| ſ      | 0 | 1          | 2  | 7 | 0   | 0  | 1 | 6  | 全国健康保険協会 大阪支部  | 5     | その他 | 1       | 900    | 7,300   | 0     |       |
| T      | 0 | 1          | 2  | 7 | 0   | 0  | 1 | 6  | 全国健康保険協会 大阪支部  | 7     | 80% | 1       | 300    | 2,400   | 0     |       |
| T      | 0 | 1          | 2  | 7 | 0   | 0  | 1 | 6  | 全国健康保険協会 大阪支部  | 8     | 80% | 4       | 1,600  | 12,800  | 0     |       |
| t      |   |            |    |   |     |    |   |    |                |       |     |         |        |         |       |       |
| t      |   |            |    |   |     |    |   |    |                |       |     |         |        |         |       |       |
| t      | - |            |    |   |     |    |   |    |                |       |     |         |        |         |       |       |
| $^{+}$ | - | _          |    | - |     |    |   |    |                |       |     |         |        |         |       |       |
| 1      | - | -          |    | - | -   |    |   |    |                |       |     |         |        |         |       |       |
| 1      | - | -          |    | - | -   | -  |   |    |                |       |     |         |        |         |       |       |
| 2      | - | -          | -  | _ | -   |    |   |    |                |       |     |         |        |         |       |       |
| 2      | - | -          |    | _ | -   |    |   |    |                | _     |     |         |        |         |       |       |
| 2      | - | _          | -  | _ |     | -  |   |    |                | -     |     |         |        |         |       |       |
| 1      | - |            | -  | _ |     |    |   |    |                |       |     |         |        |         |       |       |
| 5      |   |            |    |   |     |    |   |    |                |       |     |         |        |         |       |       |
| _      |   |            | 1  | 1 | ft- |    |   |    | (保険者数 1)       |       |     | 10      | 5, 200 | 35, 100 | 0     |       |
|        |   |            | 6  | 1 | H   |    |   |    | (保険者数 1)       |       |     | 10      | 5, 200 | 35, 100 | 0     |       |

#### 2. データの入力

2-1 データの入力シートについて

データの入力シートには、次の①~④の項目を入力します。それぞれの項目への入力内容は、3-11~4のページで説明します。 ①医療機関(薬局)の基本情報を入力する項目(3-1)

②患者情報を入力する項目(3-2)

③患者ごとの返還する点数を入力する項目(3-3)

④返還事由(項目)の点数を入力する項目(3-④)

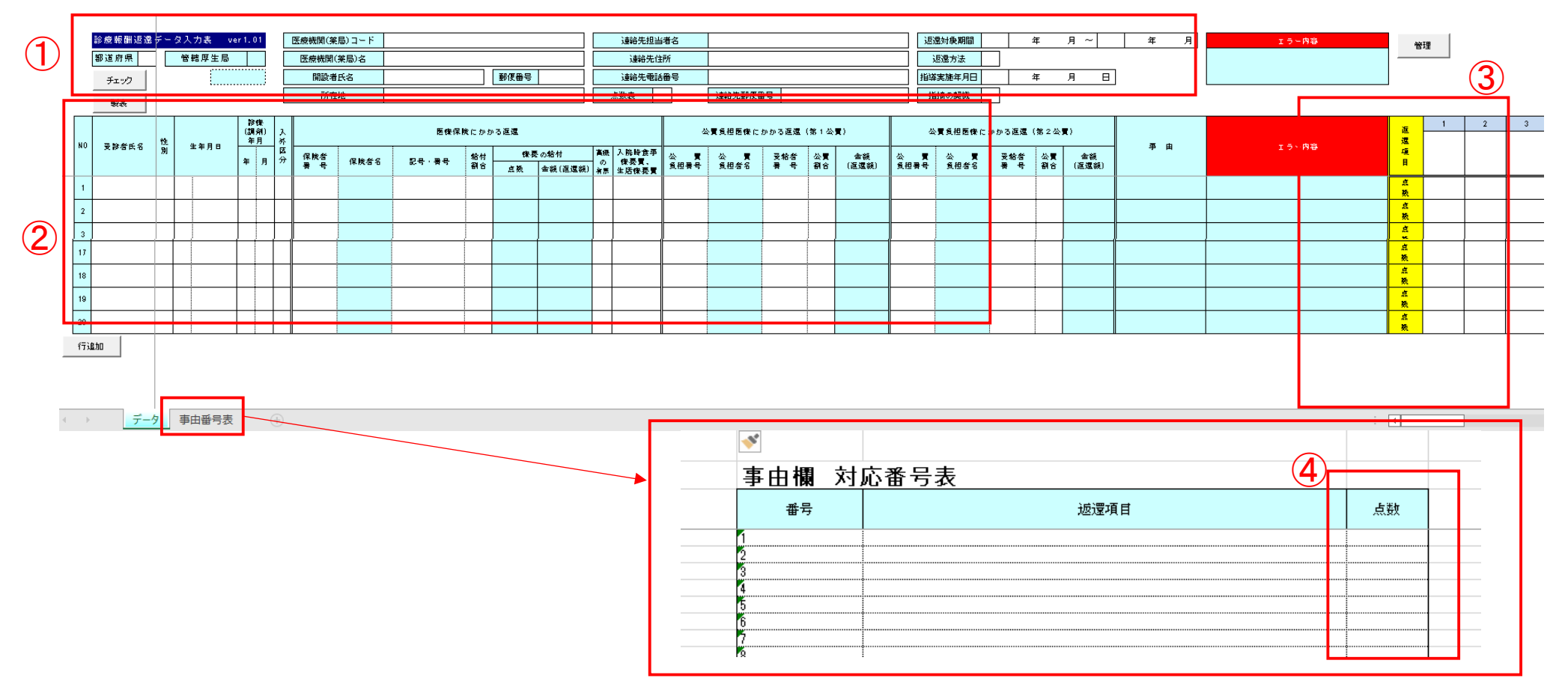

### 3. 各データの入力内容について

### 3-1 医療機関(薬局)の基本情報を入力する項目への入力内容について

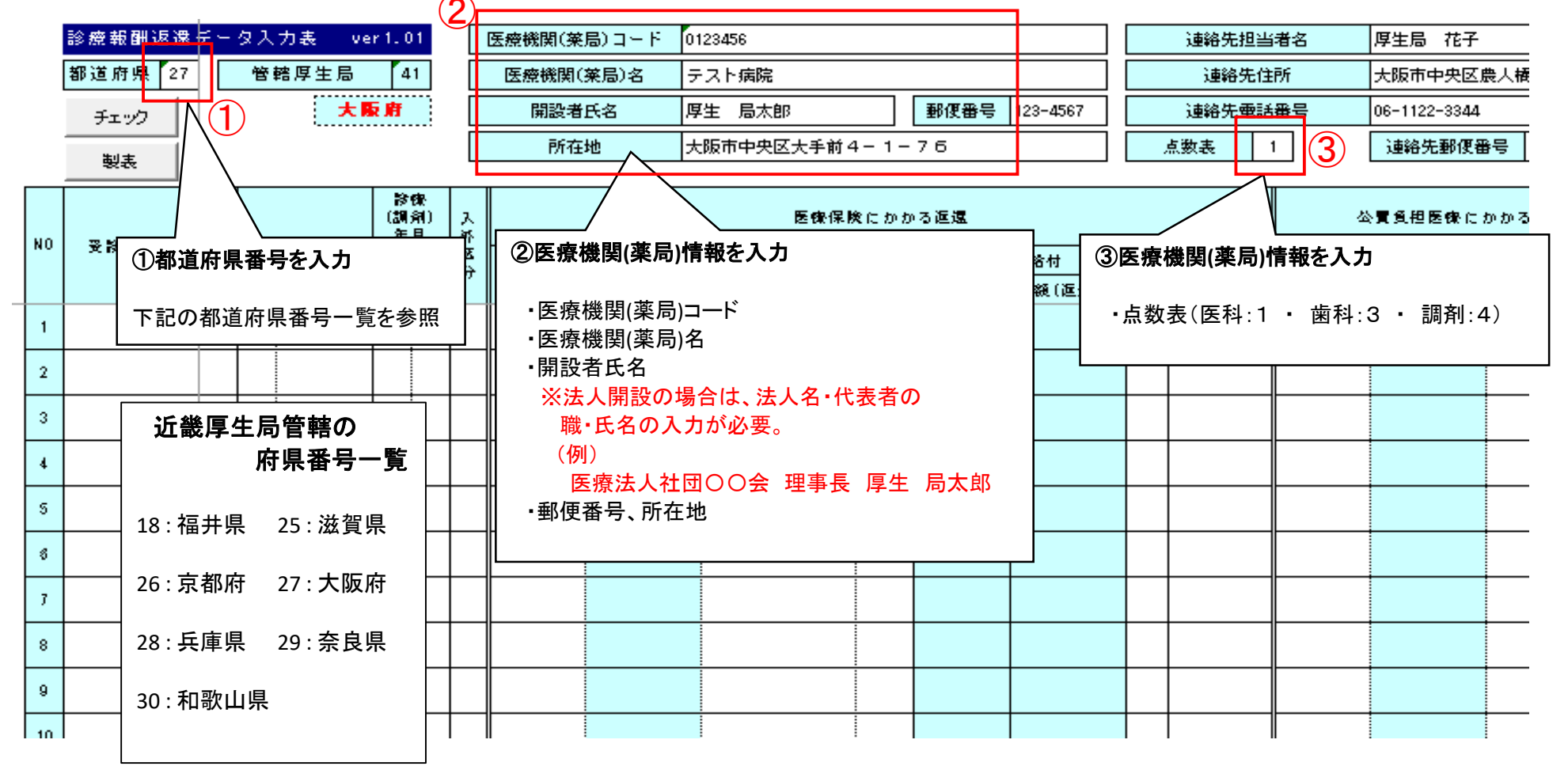

| (4);                                                                                                    | 連絡先担当者名                                                                                      | 厚生局 花子                                                                                                    | 5 返還対象期間 令和                                            | ] 4              | 年 5 月 ~ 令和 4 年 6 月 エラード                                                                                                    |
|----------------------------------------------------------------------------------------------------|----------------------------------------------------------------------------------------------|----------------------------------------------------------------------------------------------------|--------------------------------------------------------|------------------|----------------------------------------------------------------------------------------------------|
|                                                                                                    | 連絡先住所                                                                                        | 大阪市中央区農人橋 - 1 - 2 2                                                                                                    | 6 返還方法 1                                               |                  |                                                                                                    |
| 3                                                                                                    | 連絡先電話番号                                                                                      | 06-1122-3344                                                                                                    | 7 指導実施年月日 令和                                           | ] 4              | 年7月1日                                                                                                    |
| 美点.                                                                                                    | 教表 1                                                                                         | 連絡先郵便番号 705-4321                                                                                                    | 8 指摘の契機 1                                              |                  | ⑥返還方法を入力                                                                                                    |
| <ul> <li>④連絡先件</li> <li>・連絡先生</li> <li>・連絡先生</li> <li>・連絡絡先生</li> <li>・連絡名先生</li> <li>・連絡名先生</li> <li>・連絡名先生</li> <li>・連絡名先生</li> <li>・連絡名たち</li> <li>・連絡名たち</li> <li>・運絡名たち</li> <li>・運絡名たち</li> <li>・運絡名たち</li> <li>・運絡名たち</li> <li>・運絡名たち</li> <li>・運絡名たち</li> <li>・運絡名たち</li> <li>・運絡名たち</li> <li>・運絡名たち</li> <li>・</li> <li>・<!--</th--><th><b>情報を入力</b><br/>担当者名<br/>住所<br/>電話番号<br/>郵便番号<br/><sup>11111111111111111111111111111111111</sup></th><th><ul> <li>⑤返還対象期間を入力     <ul> <li>・返還対象期間</li> <li>※返還対象となった診療期間のい。</li> <li>※元号はプルダウンから「平成してください。</li> </ul> </li></ul></th><th>全体を入力してくださ<br/>」又は「令和」を選択</th><th>3 正j<br/>☆ 拾名<br/></th><th>返還方法については、「控除」と「直接」があります。返還方法を選<br/>択してください。<br/>1 支払基金分:控除 国保分:控除<br/>2 支払基金分:直接 国保分:直接<br/>3 支払基金分:直接 国保分:直接<br/>4 支払基金分:直接 国保分:直接<br/>※控除:審査支払機関に毎月請求されている診療報酬から返<br/>還金額を控除することをいいます。<br/>直接:返還する各保険者に、医療機関が直接納付書等で返<br/>還金額を納付することをいいます。</th></li></ul> | <b>情報を入力</b><br>担当者名<br>住所<br>電話番号<br>郵便番号<br><sup>11111111111111111111111111111111111</sup> | <ul> <li>⑤返還対象期間を入力     <ul> <li>・返還対象期間</li> <li>※返還対象となった診療期間のい。</li> <li>※元号はプルダウンから「平成してください。</li> </ul> </li></ul>                                                 | 全体を入力してくださ<br>」又は「令和」を選択                               | 3 正j<br>☆ 拾名<br> | 返還方法については、「控除」と「直接」があります。返還方法を選<br>択してください。<br>1 支払基金分:控除 国保分:控除<br>2 支払基金分:直接 国保分:直接<br>3 支払基金分:直接 国保分:直接<br>4 支払基金分:直接 国保分:直接<br>※控除:審査支払機関に毎月請求されている診療報酬から返<br>還金額を控除することをいいます。<br>直接:返還する各保険者に、医療機関が直接納付書等で返<br>還金額を納付することをいいます。                                                                                    |
|                                                                                                    |                                                                                              | <ul> <li>⑦指導実施年月日を入力</li> <li>・指導実施年月日</li> <li>・指導実施年月日</li> <li>※新規個別指導及び個別指導・なった場合には、その指導年い。<br/>なお、監査に基づく返還の日を入力してください。</li> <li>※元号はプルダウンから「平振選択してください。</li> </ul> | ・適時調査により返還と<br>月日を入力してくださ<br>切場合は監査の最終年月<br>成」または「令和」を |                  | <ul> <li>⑧指摘の契機を入力</li> <li>・今回の返還金がどのような指導等に基づいて生じたかを「1~7」<br/>から選びます。該当がない場合は「7その他」を選択してください。</li> <li>1 新規個別指導 5 適時調査</li> <li>2 個別指導 6 会計検査院実地検査</li> <li>3 監査(不正分) 7 その他</li> <li>4 監査(不当分)</li> <li>※⑧「指摘の契機」で「3 監査(不正分)」又は「4 監査(不<br/>当分)」を選択した場合は、⑥の「返還方法を入力」について<br/>は「4 支払基金分:直接 国保分:直接」を選択してください。</li> </ul> |

### 3-2 患者情報を入力する項目への入力内容について

※ケース1~ケース5のケースごとの入力例を掲載。

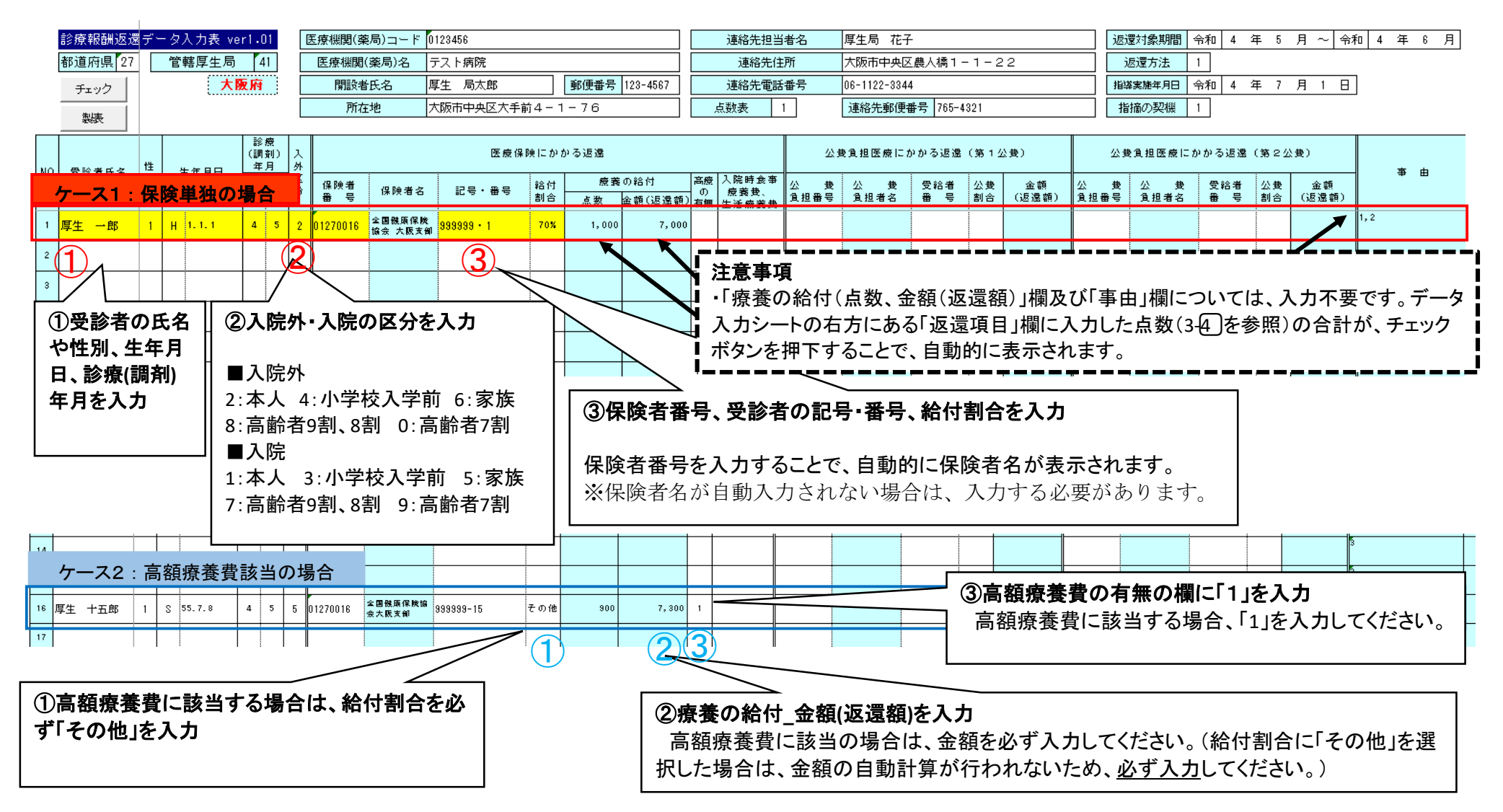

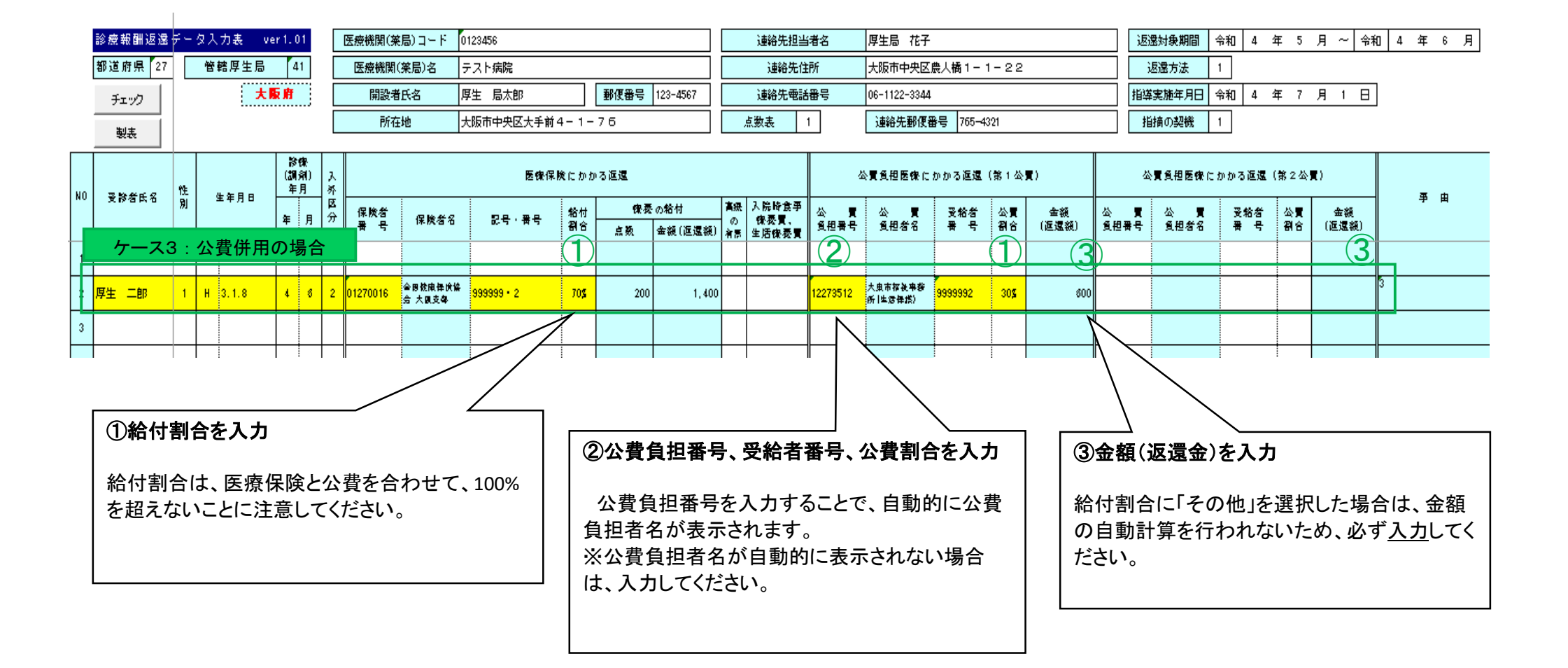

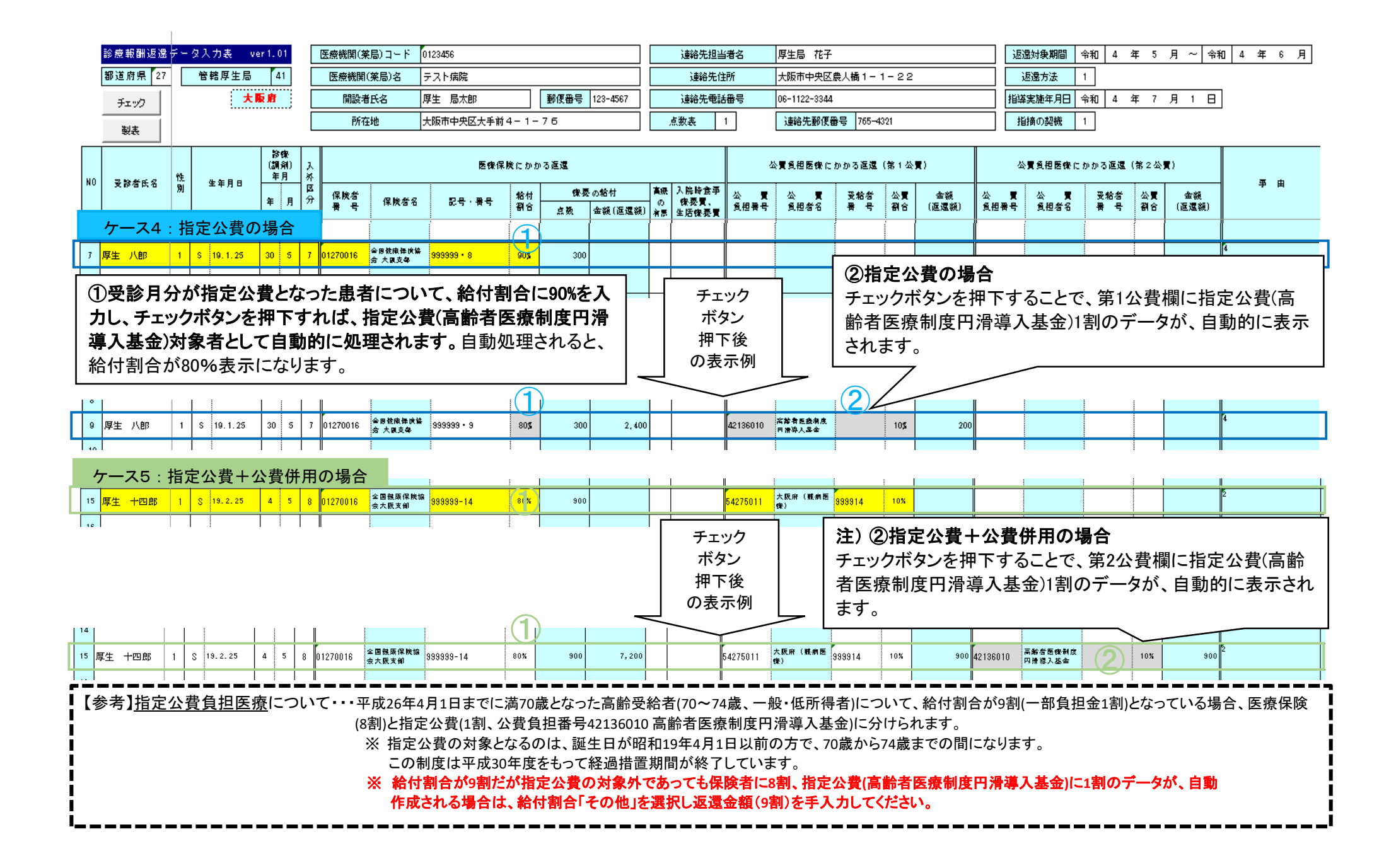

## 患者情報のデータ入力例

|   | 診                | 療報                                                                                                    | 酬返還         | <u> </u> | タ入 | 、力表 🕠     | er1.         | 04              |    | 医療機関(ਭ                  | 態局)コード 🚺         | 123456                   |          |          |                |               | 連絡先担調                  | 当者名         | 厚生局 花子                   |            |          |             | 返                       | 還対象期間             | 令和 4 3        | ₹ 5             | 月~令              | 和 4 年        | Ē.       |
|---|------------------|----------------------------------------------------------------------------------------------------|-------------|----------|----|-----------|--------------|-----------------|----|-------------------------|------------------|--------------------------|----------|----------|----------------|---------------|------------------------|-------------|--------------------------|------------|----------|-------------|-------------------------|-------------------|---------------|-----------------|------------------|--------------|----------|
|   | 都                | 道府                                                                                                    | 県 27        |          | 管  | 輔厚生局      | 4            | 41              |    | 医療機関                    | (薬局)名 🗦          | テスト病院                    |          |          |                |               | 連絡先伯                   | 主所          | 大阪市中央区                   | 農人橋1-:     | 1 - 2 2  | 2           |                         | 返還方法              | 1             |                 |                  |              |          |
|   |                  | チェッ                                                                                                    | 2           |          |    | 大         | 阪府           |                 |    | 開設相                     | 紙名    周          | 【生 局太郎                   |          | 郵便番号     | 123-4567       |               | 連絡先電調                  | 活番号         | 06-1122-3344             |            |          |             | 指導                      | 尊実施年月日 👘          | 令和 4 3        | 年 7             | 月 1 日            | 7            |          |
|   |                  | * *                                                                                                    |             |          |    |           |              |                 |    | 所才                      | 王地 7             | 、阪市中央区大手前                | 4 - 1 -  | - 76     |                |               | 点数表                    | 1           | 連絡先郵便者                   | 斷号 765-43  | 321      |             | ł                       | 皆摘の契機             | 1             |                 |                  | _            |          |
|   |                  | <del>20</del> 37                                                                                                    | 2           |          |    |           | 54           | etta            | _  |                         |                  |                          |          |          |                |               |                        |             |                          |            |          |             |                         |                   |               |                 |                  |              | _        |
| N |                  | きょう ちょうしょう ひょうしょう ひょうひょう ひょうひょう ひょうひょう ひょうひょう ひょうひょう ひょうひょう ひょうひょう ひょうひょう ひょうひょう ひょうひょう ひょうひょう ひょうひょう ひょうひょう ひょうひょう ひょうひょう ひょうひょう ひょうひょう ひょうひょう ひょうひょう ひょうひょう ひょうひょう ひょうひょう ひょうひょう ひょうひょう ひょうひょう ひょうひょうひょう ひょうひょうひょう ひょうひょうひょう ひょうひょうひょう ひょうひょうひょうひょうひょうひょうひょうひょうひょうひょうひょうひょうひょうひ | 中文          | 性        |    | 生在日日      | 。<br>(調<br>年 | ,虚<br>[劉〕<br>[月 | 入外 |                         |                  | 医療保障                     | 険にかか     | ゆる返還     |                |               |                        | 4           | 公費負担医療に                  | かかる返還      | (第1公     | :费)         | 2                       | ♪ <b>捜負担医療に</b> ∶ | かかる返還(        | (第2公:           | 费)               |              | E.       |
| 保 | )<br>)<br>)<br>) | <u>i独</u>                                                                                                    | の場合         | 则<br>合   |    | 14/10     | 年            | 月               | 区分 | 保険者<br>番 号              | 保険者名             | 記号・番号                    | 給付<br>割合 | 療養<br>点数 | の給付<br>金額(返還額) | 高療<br>の<br>有無 | 入院時食事<br>疫義費、<br>生活疫养费 | 公 费<br>負担番号 | 公 费<br>負担者名              | 受給者<br>番 号 | 公費<br>割合 | 金額<br>(返還額) | 公 费<br>負担番号             | 公 费<br>負担者名       | 受給者<br>番 号    | 公费<br>割合        | 金額<br>(返還額)      |              |          |
| 1 | 厚生               | ± -                                                                                                    | ·郎          | 1        | н  | 1. 1. 1   | 4            | 5               | 2  | 01270016                | 全国機糜保険協<br>会大阪支部 | 999999-1                 | 70%      | 1,000    | 7,000          |               |                        |             |                          |            |          |             |                         |                   |               |                 |                  | 1,2          |          |
| 高 | 寮該               | 5当(                                                                                                    | の場合         | 合        |    |           |              |                 |    |                         |                  |                          |          |          |                |               |                        |             |                          |            |          |             |                         |                   |               |                 |                  |              |          |
| 3 | 厚生               | ± +                                                                                                    | ·五郎         | 1        | s  | 55.7.8    | 4            | 5               | 5  | 01270016                | 全国機麼保険協<br>会大阪支部 | 999999-15                | その他      | 900      | 7,300          | 1             |                        |             |                          |            |          |             |                         |                   |               |                 |                  | 3            |          |
| 保 | 険+               | -公                                                                                                    | 費併          | 用の       | )場 | 合         |              |                 |    |                         |                  |                          |          |          |                |               |                        |             |                          |            |          |             |                         |                   |               |                 |                  |              |          |
| 5 | 厚生               | ±Ξ                                                                                                    | i AB        | 2        | н  | 1.1.6     | 4            | 5               | 2  | 01270016                | 金国俄康保険協<br>会大阪支御 | 999999-5                 | 70%      | 300      | 2,100          |               |                        | 12273512    | 大東市福祉事務<br>所(生活保護)       | 99995      | 30%      | 900         |                         |                   |               |                 |                  | 4            |          |
| 6 | 厚生               | ŧϮ                                                                                                    | t.BB        | 2        | н  | 1. 1. 7   | 4            | 6               | 6  | 270199                  | 大東市              | 111111-6                 | 70%      | 300      | 2,100          |               |                        | 54275011    | 大阪府(難病医<br>僚)            | 99996      | 10%      | 300         |                         |                   |               |                 |                  | 4            |          |
| 找 | 定                | 公君                                                                                                    | の場          | 合        |    |           |              |                 |    |                         |                  |                          |          |          |                |               |                        |             |                          |            |          |             |                         |                   |               |                 |                  |              |          |
| 8 | 厚生               | ŧι                                                                                                    | LEB         | 1        | S  | 19. 1. 25 | 4            | 5               | 7  | 01270016                | 全国機廃保険協<br>会大阪支部 | 999999-8                 | 80%      | 300      | 2,400          |               |                        | 42136010    | 高齢者医療制度<br>内滑導入基金        |            | 10%      | 300         |                         |                   |               |                 |                  | 4            |          |
| s | 厚生               | 主力                                                                                                    | 郎           | 1        | S  | 9. 1. 25  | 4            | 5               | 8  | 01270016                | 全国俄族保険協<br>会大阪支御 | 999999-9                 | 80%      | 200      | 1,600          |               |                        | 42136010    | 高齢者医療制度<br>円滑線入基金        |            | 10%      | 200         | <ul> <li>★ 給</li> </ul> | 付割合に              | -<br>90%を入    | <u>,</u><br>力し、 | 、チェッ             | ウボタ          | ンを       |
| 公 | 費⊣               | ⊦公                                                                                                    | 費併          | 用の       | り増 | 合         |              |                 |    |                         |                  |                          |          |          |                |               |                        |             |                          |            |          |             | 押                       | 下するこ              | とで、伊          | 民険者             | に8割、             | 第1公          | 費及       |
| 1 | 厚生               | ± +                                                                                                    | 一郎          | 1        | s  | 60. 1. 11 | 4            | 6               | 5  |                         | 保護と国             | 公費の両方を                   | そのに      | けている     | 場合で、           | 公費            | 費対象                    | 12273512    | 大東市福祉爭務<br>所(生活保護)       | 999911     | 100%     | 9,000       | 日び滑                     | 第2公費<br>導入基金      | 欄に指5<br>)1割のラ | ≧公費<br>≓ータ      | と(高齢者)<br>/ が、自動 | ・医療制<br>動的にま | 度Ρ<br>表示 |
| 1 | 厚生               | ± +                                                                                                    | →郎          | 1        | s  | 60. 1. 11 | 4            | 6               | 5  | <del>灰</del> 柄<br>   けて | と対家外:<br>入力して    | 疾病の <u>一つ</u> の<br>ください。 | ノ宿獲      | まど文け     | に場合は           | 21            | リに分                    | 15270192    | 大東市(自立支<br>楼(更生医<br>48)) | 9911       | 100%     | 2,000       | 5                       | れます。              |               |                 |                  |              |          |
| ŧ | 記定               | 公                                                                                                    | 2<br>2<br>4 | 者        | 併」 | 用の場       |              |                 |    |                         |                  |                          |          |          |                |               |                        |             |                          |            |          |             |                         |                   |               |                 |                  |              |          |
| 1 | 厚雪               | ± +                                                                                                    | 主郎          | 1        | s  | 19.2.25   | 4            | 6               | 8  | 01270016                | 全国機麼保険協<br>会大阪支部 | 999999-13                | 80%      | 200      | 1,600          |               |                        | 54275011    | 大阪府(戦病医<br>僚)            | 999913     | 10%      | 200         | 42136010                | 高齢者医療制度<br>内滑線入基金 |               | 10%             | 20               |              |          |
| 公 | 費員               | 単社                                                                                                    | 。<br>の場     | 合        |    |           |              |                 |    |                         |                  |                          |          | 900      |                |               |                        |             |                          |            |          |             |                         |                   |               |                 |                  | 2            |          |
| 1 | 厚生               | ŧз                                                                                                    | Ēß          | 1        | н  | 1. 1. 3   | 4            | 5               | 2  |                         |                  |                          |          | 200      |                |               |                        | 12273512    | 大東市福祉事務<br>所(生活保護)       | 9999993    | 100%     | 2,000       |                         |                   |               |                 |                  | 2            |          |
|   | ,                |                                                                                                    |             | 1        |    |           |              |                 | -  |                         |                  |                          |          |          |                |               |                        |             |                          |            |          |             |                         |                   |               |                 |                  |              |          |

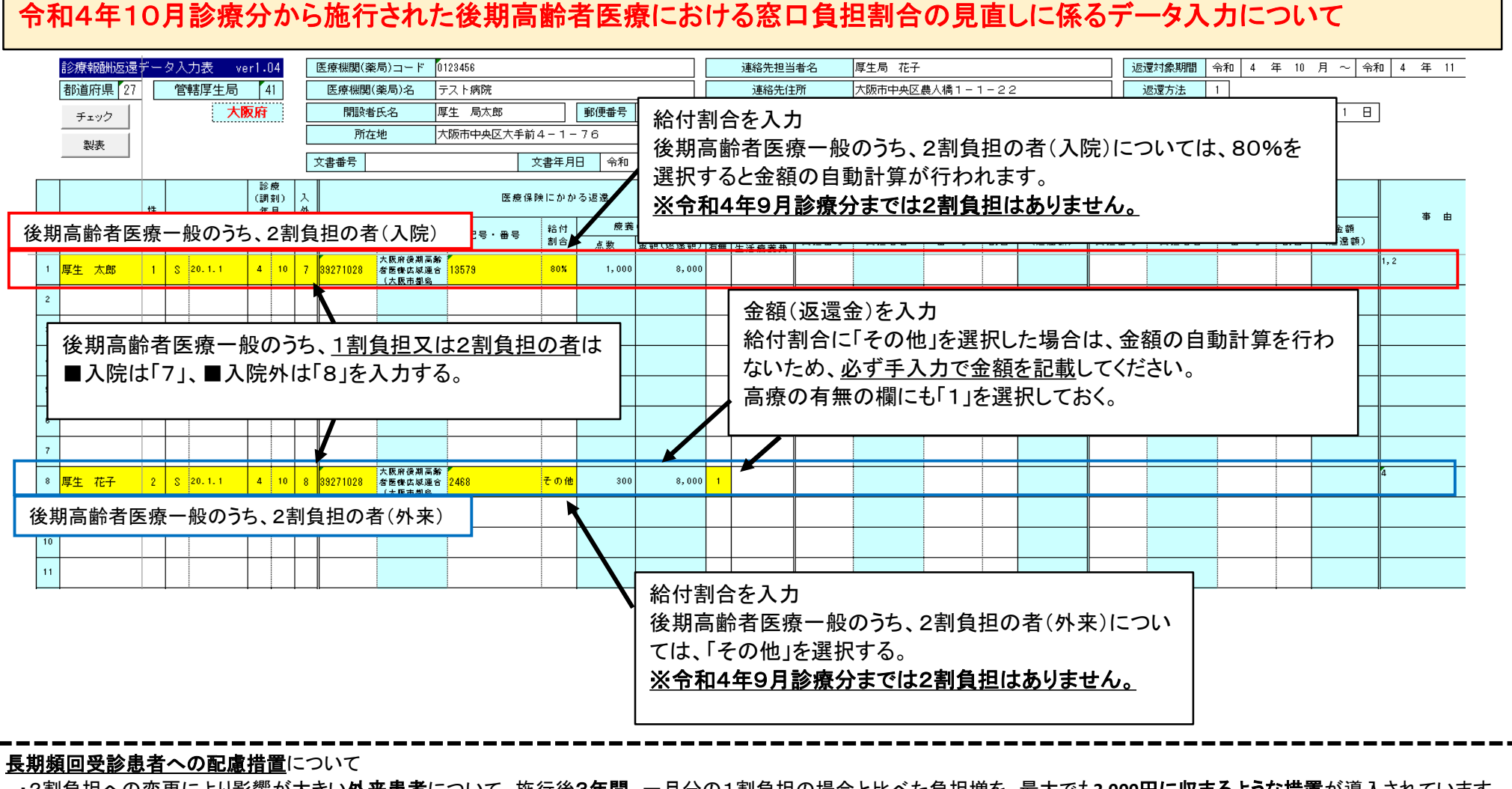

・2割負担への変更により影響が大きい外来患者について、施行後3年間、一月分の1割負担の場合と比べた負担増を、最大でも3,000円に収まるような措置が導入されています。
 ・上記にかかわらず、他の医療機関における一部負担金額は不明であることから、自院において負担増が3,000円を超えない場合でも、高療の有無の欄に「1」を選択してください。
 ・窓口において配慮措置の対象となるのは、保険単独医療のみであり、公費負担医療及び特定疾病療養(マル長)については、窓口における配慮措置の対象外となります。
 (公費負担医療等についても、後日、保険者において一か月の外来での自己負担額を合算し、配慮措置の対象となる場合は差額を払い戻します。)

3-3 患者ごとの返還する点数を入力する項目への入力内容について

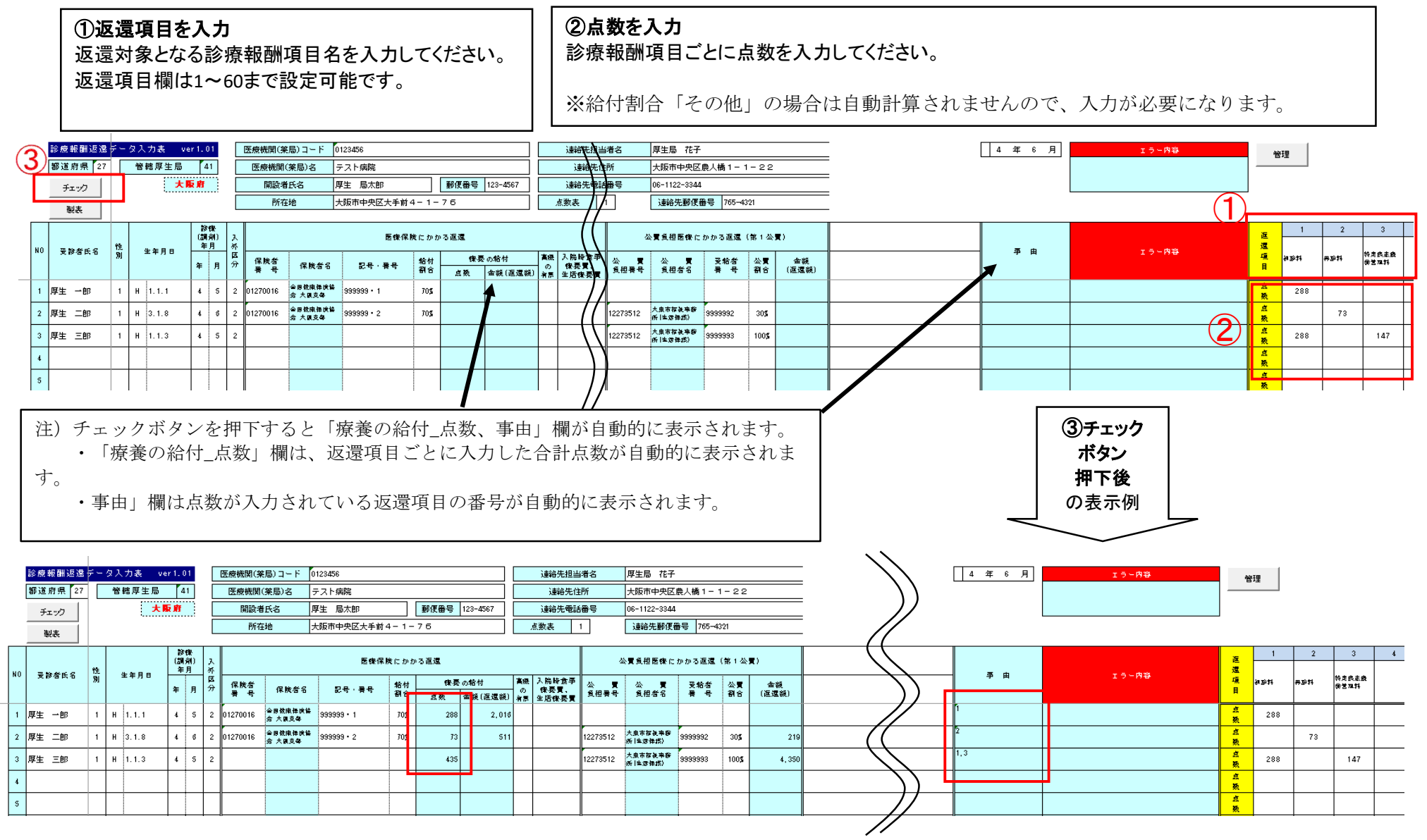

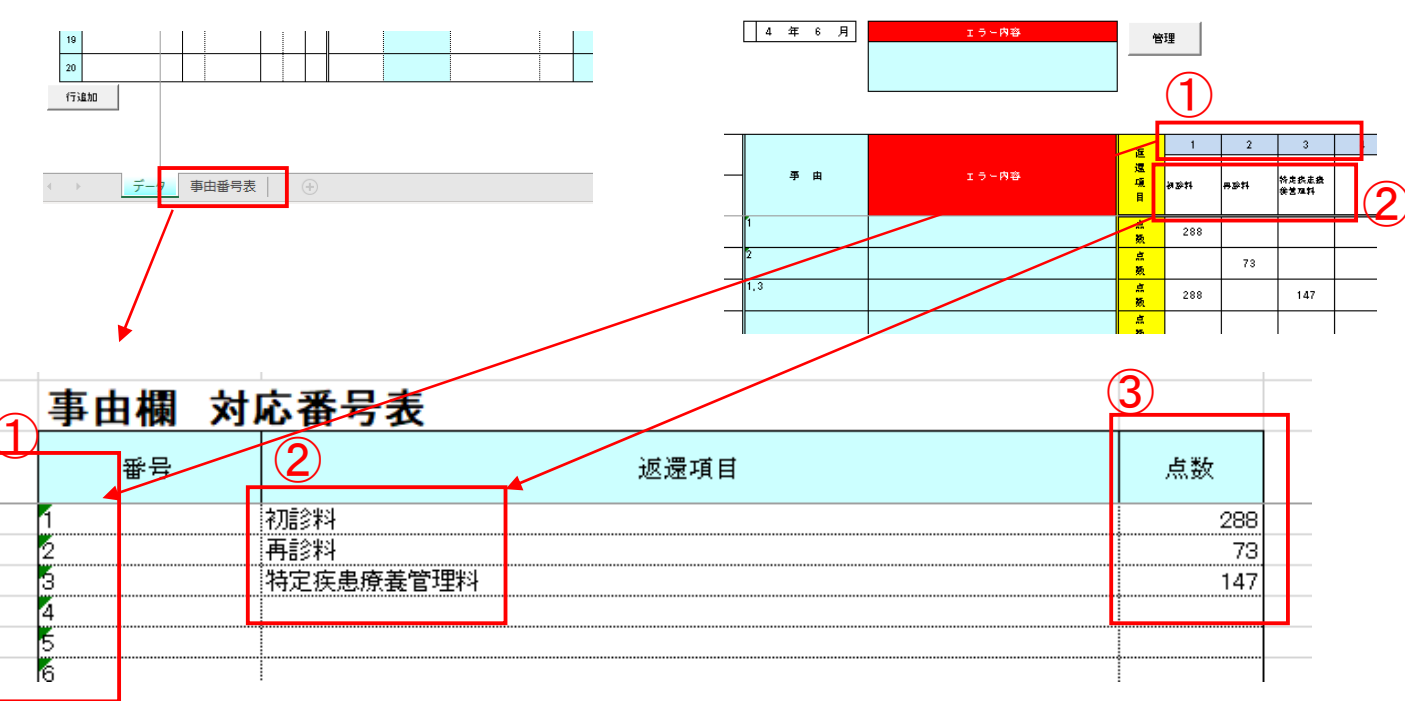

### 3-4 返還事由(項目)の点数を入力する項目への入力内容について

①番号:「データ」シートにある返還項目の番号と同表示になります。
 ②返還項目:「データ」シートの返還項目の入力内容が、自動的に表示されます。
 ③点数:各返還項目ごとに請求点数を入力してください。

※データシートに入力された返還項目の点数は事由番号表の点数欄に自動的に表示されない。

### 4. データシートの行追加・行削除

4-1 行追加

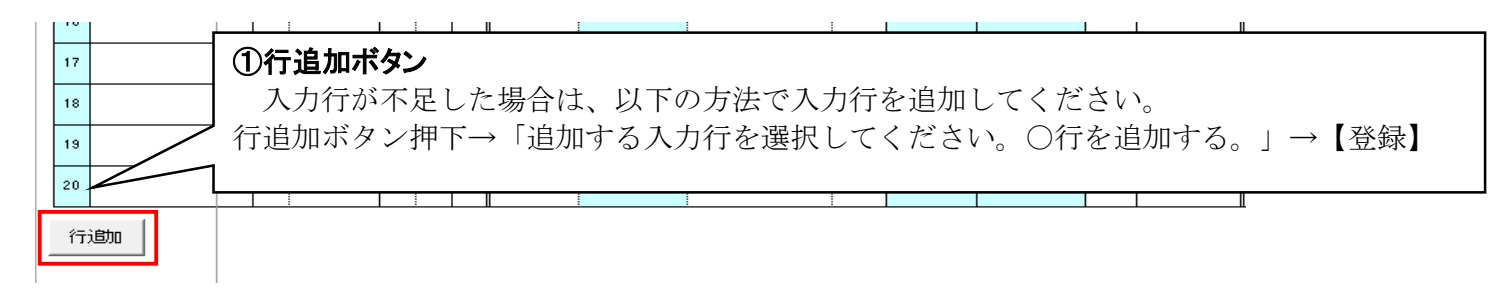

#### 4-2 行削除 ①削除したい返還金データを行選択。

|    | BORES   | 供  |   | ****  | C | 診療<br>調剤)<br>年月 | 入外     |            |                  | 医摄保          | 際にかか     | る返還      |                           |                        | 4           | 25巻負担医療に;      | かかる返還(       | (第1公)    | <b>生</b> }  | 2 | >費負担医療にお    | りかる返還(       | 第2公算     | ŧ           | * * |
|----|---------|----|---|-------|---|-----------------|--------|------------|------------------|--------------|----------|----------|---------------------------|------------------------|-------------|----------------|--------------|----------|-------------|---|-------------|--------------|----------|-------------|-----|
| NU | 78940.0 | 84 |   | ±478  | 4 | я               | 区<br>分 | 保険者<br>春 号 | 保険者名             | 125 · 25     | 給付朝<br>合 | 無共<br>后数 | の結け 高鉄<br>の<br>全額(認遠額) 有機 | 入民時食客<br>振養賞、<br>生活振養着 | 公 費<br>負担寄号 | 公 費<br>負担者名    | 受給者<br>(表) 号 | 公費<br>朝合 | 金額<br>(過速額) | 公 | 公 費<br>負担者名 | 受給者<br>(表) 号 | 公費<br>朝合 | 会領<br>(過速額) | 먹   |
| Т  | 厚生 一郎   | 1  | Н | 1.1.1 |   | 1               | 1      | 01130012   | 全面健康保険協会<br>東京支部 | 99999999 + 1 | 705      | 100      | 700                       |                        |             |                |              |          |             |   |             |              |          |             | 1   |
| 2  | 厚生 二郎   | 1  | н | 1.1.2 |   | 2               | 2      | 01130012   | 全面健康保険協会<br>東京支部 | 9999999 · 2  | 705      | 800      | 5,600                     |                        | 12130001    | 東京都(生活保護)      | 99999992     | 305      | 2,400       |   |             |              |          |             | 2   |
| 3  | 厚生 三郎   | 1  | н | 1.1.3 |   | 3               | 0      |            |                  |              |          | 250      | 1,750                     |                        | \$1136000   | 東京都(特定兵愚<br>等) | 99999993     | 199%     | 750         |   |             |              |          |             | 1,3 |

#### ②行選択された状態で選択された範囲内で右クリックを押し、「削除」を押下。

| 2004/03          | W X Y ZAJAIA(AIAIAIAIA) | MALAIAIAIAIAIAIAIAIAIAIAIAIAIAIAIA | 818481818181818181818181818181818181818 | 8181818181818181818383630304010101010101010 | CICICICICICICIC/C/C/C/C/C/D/DID/DID/D/D/D/ | DIDIDIDIDIDIDID |
|------------------|-------------------------|------------------------------------|-----------------------------------------|---------------------------------------------|--------------------------------------------|-----------------|
| 則味(豆)            | 医療機関(薬局)コード             | 0123456                            | 運絡先担当者名                                 | 厚生太郎                                        | 透達対象期間 平説 31 年 4 月 ~ 令和                    | 3 年 11 月        |
| 数式と値のクリア(N)      | 医療機関(薬局)名               | テスト教院                              | 運絡先住所                                   | ムム県ムム市                                      | 逗還方法 1                                     |                 |
|                  | 開設者氏名                   | 厚生花子                               | 運絡先電話番号                                 | 999-999-9999                                | #将典集年月日 令和 3 年 11 月 11 日                   |                 |
| 🖹 セルの書式設定(E)     | 所在地                     | 00県00市                             | 点颈表 1                                   |                                             | 指摘の契機 1                                    |                 |
| 行の高さ( <u>R</u> ) |                         | 医療探険にかかる返還                         |                                         | 公費負担医療にかかる返還(第1公費)                          | 公装負担医療にかかる返還 (第2公装)                        |                 |
|                  | 27 B                    |                                    | 55 G5 6                                 |                                             |                                            | d7 - m          |

| and the second state of the | 外       | 6.5         | 1            |     |     |          | m - 97 |              | 13 C | a statistic assistent | the second second second second second second second second second second second second second second second s | ML - A     | 1110  | 6 Q  | 6    | 1. ···· |    | (**** de | * *                 |
|-----------------------------|---------|-------------|--------------|-----|-----|----------|--------|--------------|------|-----------------------|----------------------------------------------------------------------------------------------------|------------|-------|------|------|---------|----|----------|---------------------|
| 非表示(且)                      |         | 保険者 内心丸の    |              | 給付用 | 無措  | の輸行      | 高县     | 入民時食事        | 公費   | 公費                    | 受給者                                                                                                    | 公費         | 金額    | 公費   | 公費   | 受給者     | 公費 | 会領       | <b>4</b> ≯ <u>µ</u> |
| <b>西主一(11)</b>              | 1 77    | A - H-R-8-0 | 103.82       | 8   | 虚数  | 会報 (認定和) | 有景     | 新西洋<br>生活振巷皆 | 良担寄号 | 負担著名                  | 주국                                                                                                    | <b>約</b> 合 | 6四速第0 | 負担寄号 | 負担吞名 | * *     | 朝合 | 68.夏朝0   |                     |
| ₩₹₹/√( <u>U</u> )           | <br>1 1 | 01130012    | 99999999 · 1 | 70% | 100 | 700      |        |              |      |                       |                                                                                                    |            |       |      |      |         |    |          | 1                   |

#### ③行選択した返還金データが削除される。データシート内のNoはチェックボタンを押したときに「1」から再付番されます。

| T. |      |        | 192 |   | 4.~ B 5 | 診<br>(調<br>年 | 探<br>(納)<br>月 | 入外 |      |         |                   | 医療保         | 険にかれ         | りる進還      |                |               |                         | 公!          | 責負担医療にお         | かかる遅遠      | (第13         | 25頁)        | 公           | 【負担医療にが     | のかる遅遠      | (第24     | (夏)         | <b>T</b> + |
|----|------|--------|-----|---|---------|--------------|---------------|----|------|---------|-------------------|-------------|--------------|-----------|----------------|---------------|-------------------------|-------------|-----------------|------------|--------------|-------------|-------------|-------------|------------|----------|-------------|------------|
|    | 10 3 | 189540 | 別   |   | 生年月日    | 年            | 月             | 区分 | 保護   | 晚香<br>号 | 保険者名              | 記号 폭号       | 給付<br>割合     | ¶æ覆<br>点数 | の給付<br>金額(運還額) | 高振<br>の<br>有悪 | 入院時食事<br>(像泰賢、<br>生活像泰賢 | 公 買<br>負担番号 | 公 質<br>負担者名     | 受給者<br>晋 号 | 公費<br>곍合     | 金額<br>(運還額) | 公 買<br>負担番号 | 公 賢<br>負担者名 | 受給者<br>晋 号 | 公費<br>욁合 | 金額<br>(運還額) | 学 単        |
|    | 1 厚当 | 主二郎    | 1   | н | 1.1.2   | 1            | 2             | 2  | 0113 | 0012    | 会图使电译氏语<br>合 电京支等 | 9999999 • 2 | 70 <b>\$</b> | 800       | 5,800          |               |                         | 12130001    | 東京都   生活保<br>携) | 9999992    | 30 <b>\$</b> | 2,400       |             |             |            |          |             | 2          |
|    | 2 厚当 | 主 三郎   | 1   | н | 1.1.3   | 1            | 3             | 0  |      |         |                   |             |              | 250       | 1,750          |               |                         | 51136000    | 東京都  特定鉄<br>志等) | 9999993    | 100%         | 2,500       |             |             |            |          |             | 1,3        |

|                                                             | <sup>▶</sup> ら返速県E                    | ごとの点数                                            | <b>෭</b> 欄までを                   | ·選択し、=                                                                                                    | ピーする。                                                                                                    | o<br>           | I                  |                      |                     |                             |                    |                      |              |                   |           |             |     |   |                                                                                                    |    |
|-------------------------------------------------------------|---------------------------------------|--------------------------------------------------|---------------------------------|----------------------------------------------------------------------------------------------------|----------------------------------------------------------------------------------------------------|-----------------|--------------------|----------------------|---------------------|-----------------------------|--------------------|----------------------|--------------|-------------------|-----------|-------------|-----|---|----------------------------------------------------------------------------------------------------|----|
| 龙砂岩田名 慎 生年                                                  | 月日  夏茶) 入 <br>年月  外  <br>  日          |                                                  | E 摄 译 (                         | 検にかかる連縁<br>→                                                                                                    |                                                                                                    | 入館協会主           |                    | (負担医療):              | かかる <b>祖</b> 泰<br>: | 第1公費                        | _                  | 公費負担                 | <b>風袋</b> にガ | )かる <b>祖景</b>     | ))) 2 ≪-+ | ¢ι          | 中 由 | т | 5~88                                                                                                    |    |
| ~                                                           | 年 月 芬                                 | 择读者 择读者名<br>———————————————————————————————————— | \$8 <del>9</del> - #9           | 給付 数法<br>符合 自数                                                                                                    | の粉杯<br>金板 (温泉板) ###                                                                                                    | - 我供供。<br>生活我供供 | 公 費<br>負担番号        | 公 費<br>負担者名          | <b>受給者</b><br>長 号   | 상 것 수 있<br>() 제 순<br>() 제 순 | (版) 公<br>录版) 1負担4  | 費 삼<br>#유 11년        | ⊈#18         | <b>支給者</b><br>長 号 | 公費<br>初合  | 金版<br> 温录版) |     |   |                                                                                                    |    |
| ±-41 Z H IO.                                                | 1.1 a 1 9 <mark>0</mark>              | 010016 全国使津希政治<br>会 北海道支部                        | 99999 · 1 1                     | 705 100                                                                                                    | 700                                                                                                    |                 | 16300460           | 部智勝鴻町(48)<br>支援支生医療) | 99999999            | LDK                         | 100 29131          | 018 <sup>8</sup> 720 | 痛使剂(都<br>入院) | 99999999          | 105       | 100         | ſ   |   |                                                                                                    |    |
| -dk 7 H 10 L 1                                              |                                       | (5 *D##### 00000                                 |                                 | ⊐ピ–( <u>כ</u> )                                                                                                    |                                                                                                    |                 | 1世君名<br>(原語歌)(約3)  | 10000000             | 10 12 20 1          | 100 79121010                | 142-75             |                      | HO<br>Ins    | ()如农政)<br>(00     |           |             |     |   | e<br>ê                                                                                                    | 10 |
| — <b>4</b> р z н 10.1.1                                     | 3 1 9 010100                          | 5 99999                                          | · · · · · · · · · · · · · · · · | BEDGHM                                                                                                    | +72                                                                                                    |                 | (新活動(約)(<br>(東北国際) | 9999999              | LDK                 | 100 29131018                | 月末月春空市(新<br>市平市入路) | 99999999             | 105          | 100               | [         |             |     |   | 日日                                                                                                    | 10 |
|                                                             |                                       |                                                  |                                 |                                                                                                    | 177-17.                                                                                                    |                 |                    |                      | -                   | _                           |                    |                      |              |                   | _         |             | -   |   | -                                                                                                    | -  |
|                                                             |                                       |                                                  |                                 | A. A.                                                                                                    |                                                                                                    | 14              | 1                  |                      |                     |                             |                    |                      |              |                   |           |             |     |   |                                                                                                    |    |
| 受診者氏名<br>療差の給付等を                                            |                                       |                                                  |                                 | 123                                                                                                    | fx 💼 💈                                                                                                    | 0               | -                  |                      |                     | _                           |                    |                      |              |                   |           |             |     |   | 日日日日日日日日日日日日日日日日日日日日日日日日日日日日日日日日日日日日日日                                                                                                    | -  |
| <ul> <li>受診者氏名</li> <li>療義の給付等を</li> <li>けた者の氏名を</li> </ul> |                                       |                                                  |                                 | 123<br>形式を選択                                                                                                    | して貼り付け(5                                                                                                    | ) •             | -                  |                      |                     |                             |                    |                      |              |                   |           |             |     |   | 0 <u>0</u> 0 0 0 0 0 0 0 0 0 0 0 0 0 0 0 0 0                                                                                                    |    |
| <b>受診者氏名</b><br>療義の給付等を<br>けた者の氏名を<br>載して下さい。               | 受<br>                                 |                                                  |                                 | た<br>北<br>式<br>を<br>選択<br>コ<br>ピーしたセノ                                                                                                    | 【え (語) 隆<br>して貼り付け(≦<br>ルの挿入(⊑)                                                                                                    | ) >             |                    |                      |                     |                             |                    |                      |              |                   |           |             |     |   | 2 <u>2</u> 2 2 2 2 2 2 2 2 2 2 2 2 2 2 2 2 2                                                                                                    |    |
| 受診者氏名<br>療養の給付等を<br>けた者の氏名を<br>載して下さい。                      | ····································· |                                                  |                                 | た<br>北<br>北<br>北<br>で<br>選<br>択<br>し<br>た<br>セ<br>)<br>123<br>北<br>式<br>を<br>選<br>択<br>し<br>た<br>セ<br>)<br>し<br>た<br>セ<br>)<br>し<br>た<br>む<br>、<br>の<br>、<br>一<br>し<br>た<br>セ<br>)<br>わ<br>、<br>の<br>、<br>一<br>し<br>た<br>セ<br>)<br>わ<br>、<br>、<br>の<br>、<br>一<br>し<br>た<br>セ<br>)<br>わ<br>、<br>、<br>の<br>、<br>一<br>し<br>た<br>セ<br>)<br>わ<br>、<br>、<br>の<br>、<br>の<br>、<br>、<br>の<br>、<br>の<br>、<br>の<br>、<br>の<br>、<br>の<br>、<br>の<br>、<br>の<br>、<br>の<br>、<br>の<br>、<br>の<br>、<br>の<br>、<br>の<br>、<br>の<br>、<br>、<br>、<br>、<br>、<br>、<br>の<br>、<br>、<br>、<br>、<br>の<br>、<br>、<br>、<br>、<br>、<br>、<br>の<br>、<br>、<br>、<br>の<br>、<br>、<br>、<br>、<br>、<br>の<br>、<br>、<br>、<br>、<br>の<br>、<br>の<br>、<br>、<br>、<br>、<br>、<br>、<br>、<br>の<br>、<br>、<br>、<br>の<br>、<br>、<br>、<br>、<br>、<br>、<br>、<br>、<br>の<br>、<br>、<br>、<br>、<br>、<br>、<br>、<br>、<br>、<br>、<br>、<br>、<br>、 | 「★ 記 2     「    」     「    」     「    」     「    」     「    」     「    」     「    」     「    」     「    」     「    」     「    」     「    」     「    」     「    」     「    」     「    」     「    」     「    」     「    」     「    」     「    」     「    」     「    」     「    」     「    」     「    」     「    」     「    」     「    」     「    」     「    」     「    」     「    」     「    」     「    」     「    」     「    」     「    」     「    」     「     「    」     「    」     「    」     「    」     「    」     「     「     「    」     「    」     「     「     「    」     「     「     「     「     「     「     「     「     「     「     「     「     「     「     「     「     「     「     「     「     「     「     「     「     「     「     「     「     「     「     「     「     「     「     「     「     「     「     「     「     「     「     「     「     「     「     「     「     「     「     「     「     「     「     「     「     「     「     「     「     「     「     「     「     「     「     「     「     「     「     「     「     「     「     「     「     「     「     「     「     「     「     「     「     「     「     「     「     「     「     「     「     「     「     「     「     「     「     「     「     「     「     「     「     「     「     「     「     「     「     「     「     「     「     「     「     「     「     「     「     「     「     「     「     「     「     「     「     「     「     「     「     「     「     「     「     「     「     「     「     「     「     「     「     「     「     「     「     「     「     「     「     「     「     「     「     「     「     「     「     「     「     「     「     「     「     「     「     「     「     「     「     「     「     「     「     「     「     「     「     「     「     「     「     「     「     「     「     「     「     「     「     「     「     「     「     「     「     「     「     「     「     「     「     「     「     「     「     「     「     「     「     「     「     「     「     「     「     「     「     「     「     「     「     「     「     「     「     「     「     「     「     「     「     「     「     「     「     「     「     「     「     「     「     「     「     「 | )               |                    |                      |                     |                             |                    |                      |              |                   |           |             |     |   | 0 <u>33</u><br>6 <u>35</u><br>6 <u>35</u><br>7 <u>35</u><br>7 <u>35</u><br>7 |    |
| - 受診者氏名<br>療養の給付等を<br>けた者の氏名を<br>載して下さい。                    | ····································· |                                                  |                                 | <ul> <li>123</li> <li>形式を選択</li> <li>コピーしたセノ</li> <li>削除(<u>D</u>)</li> <li>数式と値のパ</li> </ul>                                                                                                    | CL 記り付け(S<br>して貼り付け(S<br>いの挿入(E)                                                                                                    | ) >             |                    |                      |                     |                             |                    |                      |              |                   |           |             |     |   | 0 <u>8</u> 6 <u>8</u> 6 <u>8 6 6 <u>8 6 6 8 6 6 8 6 6 8 6 6 8 6 6 8 6 6 8 6 6 8 6 6 8 6 8 6 </u></u>                                                                                                    |    |
| - 受診者氏名<br>療義の給付等を<br>けた者の氏名を<br>載して下さい。                    |                                       |                                                  |                                 | <ul> <li>123</li> <li>ル式を選択</li> <li>コピーしたセ)</li> <li>削除(<u>D</u>)</li> <li>数式と値のグ</li> <li>クイック分析(</li> </ul>                                                                                                    | CA 記 「 」 して貼り付け( <u>S</u> ) ルの挿入(E) ウリア( <u>N</u> ) (Q)                                                                                                    | )   <b>→</b>    |                    |                      |                     |                             |                    |                      |              |                   |           |             |     |   | 5 <u>26 6 26 6 26 6 26 6 26 6 26 6 26 6 26</u>                                                                                                    |    |

### ③コピーしたデータNo.1と同じデータが、選択した範囲に一括でコピーされる。その後、受診月など適宜修正してください。

|    | ~~~             | 技 | ****     | 珍徳<br> 周州<br> 年月 | )<br>//    |     |                        |                    |       | 医接择     | 険にかか     | 3 <b>2</b> 5 |                |               |            | <u>ه</u> ب  | (負担医療に:             | かかる連奏      | <b>)))) 1</b> 6 | ⊧≹I         | & <b>\$</b> | (負担医療にお            | りかる温泉      | 第2公      | i.          | *          |       |
|----|-----------------|---|----------|------------------|------------|-----|------------------------|--------------------|-------|---------|----------|--------------|----------------|---------------|------------|-------------|---------------------|------------|-----------------|-------------|-------------|--------------------|------------|----------|-------------|------------|-------|
| NU | 2.# <b>4</b> #8 | 7 | 24AB     | <b>4</b>         | <b>月</b> ※ |     | ₩月<br>●<br>●<br>●<br>● | 择放着名               | æ     | 9-÷#á9+ | 給杯<br>初合 | 教表<br>按白     | の粉材<br>全観  温景観 | 高橋<br>の<br>有勝 | 入院 除食事<br> | 公 費<br>負担番号 | 公 費<br>負担者名         | 受給者<br>長 分 | 公費<br>初合        | 金版<br>(温景版) | 公 費<br>負担番号 | 公 費<br>負担者名        | 迁给者<br>長 号 | 公費<br>初合 | 全版<br> 温景版) | <b>₩</b> ₩ | I7-W8 |
| Т  | 厚生 - 48         | z | н (а.т.т | а                | 1 5        | - 6 | 1010016                | 全国教康佛铁语<br>表 北海道支邦 | 99999 | • 1.1   | 705      | 100          | 700            |               |            | 16300460    | 部智器瑞町(総合<br>支援支生医療) | 9999999    | LDK             | 100         | 29131018    | 具業医療統密(新<br>勝幸使入院) | 9999999    | 105      | 1 0 0       | r          |       |
| z  | 厚生 - 48         | z | н (а.т.т | а                | 1 5        | 1   | 1010016                | 全国使康希联络<br>农 北海道支邦 | 99999 | • 1.1   | 705      | 100          | 700            |               |            | 16300460    | 部智振時(終合<br>支援支生医療)  | 9999999    | LDK             | 100         | 29131018    | 具業医療統密(新<br>勝幸俊入院) | 9999999    | 105      | 100         | r          |       |
| а  | R.生 — d\$       | z | н 10.1.1 | а                | 1 5        | 6   | 1010016                | 全国使康佛联络<br>农 北海道支部 | 99999 | • 1 1   | 705      | 100          | 70(            |               |            | 16300460    | 部智善瑞町(総合<br>支援支金医療) | 9999999    | LDK             | 100         | 29131018    | 具業医養健剤(新<br>勝幸俊入強) | 99999999   | 105      | 100         | ſ          |       |
| 4  | R.生 — 49        | z | H 10.1.1 | а                | 1 5        | -   | 1010016                | 全国使康佛铁道<br>表 北海道支部 | 99999 | • 1 1   | 705      | 100          | 70(            |               |            | 16300460    | 部有普瑞町(約台<br>支援支金医療) | 9999999    | LDK             | 100         | 29131018    | 月業区券使河(新<br>啓幸使入院) | 99999999   | 105      | 100         |            |       |
| 6  | <b>序生一部</b>     | z | н 10.1.1 | а                | 1 5        | -   | 1010016                | 全国教庫佛教徒<br>表 北海道支部 | 99999 | • 1.1   | 705      | 100          | 700            |               |            | 16300460    | 部智勝端町(総合<br>支援支金医療) | 9999999    | LDK             | 100         | 29131018    | 月業医務使剤(新<br>修幸佐入院) | 99999999   | 105      | 100         |            |       |
| 6  | <b>序生一部</b>     | z | H 10.1.1 | а                | 1 5        | -   | 1010016                | 全国教庫義務領<br>表 北海道支部 | 99999 | • 1.1   | 705      | 100          | 700            |               |            | 16300460    | 部智勝端町(総合<br>支援支金医療) | 9999999    | LDK             | 100         | 29131018    | 月業医務使所(新<br>修幸佐入院) | 99999999   | 105      | 100         |            |       |
| 7  | <b>序生</b> −49   | z | H 10.1.1 | а                | 1 5        | -   | 1010016                | 全国教庫希務協<br>会 北海道支部 | 99999 | • 1.1   | 705      | 100          | 700            |               |            | 16300460    | 部智勝端町(総合<br>支援支金医療) | 9999999    | LDK             | 100         | 29131018    | 月業医療使用(新<br>勝幸使入院) | 99999999   | 105      | 100         |            |       |
| 8  | <b>序生−4</b> ₽   | z | H 10.1.1 | а                | 1 5        | -   | 1010016                | 全国教庫希務領<br>会 北海道支部 | 99999 | • 1.1   | 705      | 100          | 700            |               |            | 16300460    | 部智勝端町(総合<br>支援支金医療) | 9999999    | LDK             | 100         | 29131018    | 月業医療使用(新<br>勝幸使入院) | 99999999   | IOŚ      | 100         |            |       |
| 9  | <b>岸年一部</b>     | z | н 10.1.1 | а                | 1 5        | -   | 1010016                | 全国教庫県務協<br>会 北海道支部 | 99999 | • 1.1   | 705      | 100          | 700            |               |            | 16300460    | 部智勝瑞町(政会<br>支援支金医療) | 9999999    | LDK             | 100         | 29131018    | 月業区集使剤(新<br>啓幸使入院) | 99999999   | 105      | 100         |            |       |
| 10 | R= 生 − 48       | z | H 10.1.1 | а                | 1 5        | 6   | 1010016                | 全国使康佛铁语<br>表 北海道支部 | 99999 | • 1 1   | 705      | 100          | 700            |               |            | 16300460    | 部有普通町(約台<br>支援支金医療) | 9999999    | LDK             | 100         | 29131018    | 具業医療統治(部<br>勝孝使入強) | 99999999   | 105      | 100         |            |       |
| н  | <b>〒.生−4</b> ₽  | z | H 10.1.1 | а                | ı s        | 6   | 1010016                | 全国教庫義務領<br>表 北海道支部 | 99999 | • 1 1   | 705      | 100          | 700            |               |            | 16300460    | 部智勝端町(政会<br>支援支生医療) | 9999999    | LDK             | 100         | 29131018    | 月里区县使河(新<br>恭平位入院) | 99999999   | 105      | 100         | ſ          |       |

### 5. チェック・製表・印刷

### 5-1 チェック(チェックボタンの押下)

|    | 診療報酬返還データ入力表 ver1.04 |                |                 |                   |                            |                   |      | 医療機関(第     | 寒局)コード 🛛                    | 0123456         |             |          |                             | 連絡先担当者名                   |                         |                    | 厚生局 花子                       |            |              |                    |             | 逮対 <b>争期間</b> | 令和 4       | 年 5      | 月~令         |
|----|----------------------|----------------|-----------------|-------------------|----------------------------|-------------------|------|------------|-----------------------------|-----------------|-------------|----------|-----------------------------|---------------------------|-------------------------|--------------------|------------------------------|------------|--------------|--------------------|-------------|---------------|------------|----------|-------------|
|    | 都道府県 2               | .≹ 27 管轄厚生局 41 |                 |                   |                            |                   | 医療機関 | (薬局)名      |                             |                 |             |          | 連絡先住所                       |                           |                         | 大阪市中央区農人桶1-1-22    |                              |            |              |                    | 返還方法 1      |               |            |          |             |
|    | チェック                 |                | 大阪府             |                   |                            |                   |      | 開設者        | 新氏名 り                       | 學生 局太郎          |             | 郵便番号     | 123-4567                    |                           | 連絡先電話                   | 潘号                 | 06-1122-3344                 |            |              |                    | 指導          | \$実施年月日 ·     | 令和 4       | 年 7      | 月1日         |
| 1) | 製表                   |                |                 |                   |                            |                   |      | 所有         | 11地 1                       | 大阪市中央区大手前4-1-76 |             |          | 点数表 1                       |                           | 1                       | 連絡先郵便番号 765-4321   |                              |            |              | ł                  | 指摘の契機 1     |               |            |          |             |
| NO | 受除者氏名                | 性              | $\left \right $ | 生年月日              | <b>診療</b><br>(調剤<br>年<br>年 | 1像<br>)<br>)<br>月 | 入外口  |            | :                           | 医療保険にかかる返還      |             |          |                             |                           |                         | 公費負担医療にかかる返還(第1公費) |                              |            |              | 公費負担医療にかかる遅遅(第2公費) |             |               |            |          |             |
|    |                      | 191            |                 |                   |                            | ₹                 | \$ P | 保険者<br>晋 号 | 保険者名                        | 記号·番号           | 給付<br>割合    | 探索<br>点数 | <sup>5</sup> の給付<br>金額(運還額) | 高 <del>派</del><br>の<br>有景 | 入院時食爭<br>(我泰賢、<br>生活像泰賢 | 公 質<br>負担番号        | 公 質<br>負担者名                  | 受給者<br>晋 号 | 公費<br>(割合    | 金額<br>(運還額)        | 公 賈<br>負担番号 | 公 質<br>負担者名   | 受給者<br>晋 号 | 公費<br>욁合 | 金額<br>(進還額) |
| 1  | 厚生 一郎                | 1              | н               | 1. 1. 1           | 4                          | 5                 | 2    | 01279016   | <b>①</b> チュ                 | ニックボタンを         | を押          | ٦        |                             |                           |                         |                    |                              |            |              |                    |             |               |            |          |             |
| 2  | 厚生 二郎                | 1              | н               | 3.1.8             | 4                          | 6                 | 2    | 01270016   | ] デー                        | タの入力を           | 終え          | た後に      | 、チェック                       | フボ                        | タンを押                    | 則てエ                | ラーチェ                         | ックを行       | テいま          | ミす。                |             |               |            |          |             |
| з, | 厚生 三郎                | 1              | н               | 1.1.3             | 4                          | 5                 | 2    |            | ] 「エラ・                      | ーはありませ          | せん。         | 有効う      | データ数(                       | D件                        | ト」と表示                   | された                | :場合、②                        | 製表を        | 行う           | ことがで               | きま          |               |            |          |             |
| 4. | 厚生 四郎                | 2              | н               | 1.1.4             | 4                          | 8                 | 1    |            | す。                          |                 |             |          |                             |                           |                         |                    |                              |            |              |                    |             |               |            |          |             |
| 5. | 厚生 五郎                | 2              | н               | 1.1.8             | 4                          | 5                 | 2    | 01270016   |                             |                 |             |          | ,                           |                           |                         |                    |                              |            |              |                    |             |               |            |          |             |
| 8. | 厚生 六郎                | 2              | н               | 1.1.7             | 4                          | 8                 | 6    | 270199     |                             | ェラーが()          | 件あ          | ります      | 。」とま                        | 長示                        | 、された                    | 場合に                | は、該当社                        | データ        | のエ           | ラーを言               | ŢĒĹ         |               |            |          |             |
| 7  | 厚生 七郎                | 1              | н               | 1.1.8             | 4                          | 5                 | 1    | 01270016   | 円度に                         | ナエックホ           | メン          | を押下      | $L^{-}(\langle 7\rangle)$   | 23                        |                         |                    |                              |            |              |                    |             |               |            |          |             |
| 8. | 厚生 八郎                | 1              | s               | 19.1.25           | 4                          | 5                 | 7    | 01270016   | 合用线电径换备<br>合大限支载            | 999999-8        | 80\$        | 300      | 2,400                       |                           |                         | 42136010           | 高 <b>站</b> 看医疫痢度<br>円滑砕入基金   |            | 10\$         | 300                |             |               |            |          |             |
| 9. | 厚生 九郎                | 1              | s               | 9.1.25            | 4                          | 5                 | 8    | 01270016   | 会阅读电保贷袋<br>会大良支条            | 999999-9        | 80 <b>5</b> | 200      | 1,800                       |                           |                         | 42136010           | 省 <b>站</b> 着医疫痢度<br>巴腊游入基金   |            | 10\$         | 200                |             |               |            |          |             |
| 10 | 厚生 十郎                | 1              | s               | 9.1.25            | 4                          | 5                 | 8    | 01270016   | 全网纹电保贷袋<br>会大朋友争            | 999999-10       | 80\$        | 300      | 2,400                       |                           |                         | 42136010           | 省 <b>站者 医资</b> 有度<br>田 清冽入基金 |            | 10\$         | 300                |             |               |            |          |             |
| 11 | 厚生 十一郎               | 1              | s               | \$0.1.11          | 4                          | 8                 | 5    |            |                             |                 |             | 900      |                             |                           |                         | 12273512           | 大東市福祉事務<br>所(生活保護)           | 999911     | 100\$        | 9,000              |             |               |            |          |             |
| 12 | 厚生 十一郎               | 1              | s               | <b>6</b> 0. 1. 11 | 4                          | 8                 | 5    |            |                             |                 |             | 200      |                             |                           |                         | 54275011           | 大良府(戴泰臣<br>赛)                | 9911       | 100\$        | 2,000              |             |               |            |          |             |
| 13 | 厚生 十二郎               | 1              | s               | \$0.1.12          | 4                          | 5                 | 8    | 01270016   | 全 图 從 康 怿 庻 馀<br>会 大 跟 支 祭  | 999999-12       | 80\$        | 900      | 7,200                       |                           |                         | 54275011           | 大良府(戴泰臣<br>赛)                | 999912     | 20\$         | 1,800              |             |               |            |          |             |
| 14 | 厚生 十三郎               | 1              | s               | 19.2.25           | 4                          | 8                 | 8    | 01270016   | 会 图 從 康 怿 庻 馀<br>会 大 跟 支 祭  | 999999-13       | 80\$        | 200      | 1,800                       |                           |                         | 54275011           | 大良府(穀倉臣<br>寮)                | 999913     | 20\$         | 400                |             |               |            |          |             |
| 15 | 厚生 十四郎               | 1              | s               | 19.2.25           | 4                          | 5                 | 8    | 01270016   | 会网数限择货袋<br>会大调支条            | 999999-14       | 80\$        | 900      | 7,200                       |                           |                         | 54275011           |                              | 999914     | 20 <b>\$</b> | 1,800              |             |               |            |          |             |
| 16 | 厚生 十五郎               | 1              | s               | 55.7.8            | 4                          | 5                 | 5    | 01270016   | 全网数限保贷袋<br>会大调支条            | 999999-15       | その他         | 900      | 7,300                       | 1                         |                         |                    |                              |            |              |                    |             |               |            |          |             |
| 17 | 厚生 十六郎               | 1              | s               | 55.7.9            | 4                          | 5                 | 5    | 01270016   | 全国铁电保贷换                     | 999999-16       | 70\$        | 900      | \$,300                      |                           |                         |                    |                              |            |              |                    |             |               |            |          |             |
| 18 | 厚生 十七郎               | 1              | s               | 55.7.10           | 4                          | 5                 | 5    | 01270016   | 会保険限保険協<br>会保険限保険協<br>会大田大福 | 999999-17       | 70\$        | 900      | \$,300                      |                           |                         |                    |                              |            |              |                    |             |               |            |          |             |
| 19 | 厚生 十八郎               | 1              | s               | 55.7.11           | 4                          | 5                 | 5    | 01270016   | あへは又争<br>会別使用保険協            | 999999-18       | 70\$        | 900      | \$,300                      |                           |                         |                    |                              |            |              |                    |             |               |            |          |             |
| 20 | 厚生 十九郎               | 1              | s               | 55.7.12           | 4                          | 5                 | 5    | 01270016   | 治不良文母<br>全国铁电保(输            | 999999-19       | 705         | 900      | \$,300                      |                           |                         |                    |                              |            |              |                    |             |               |            |          |             |
|    |                      | <u> </u>       | Ľ               |                   | Ľ                          | Ľ                 | Ľ    |            | 劳大限支备                       | 10000 10        | 1           | 300      | 2,000                       |                           |                         |                    |                              |            | 1            |                    |             |               |            |          |             |

5-2 製表(製表ボタンの押下)

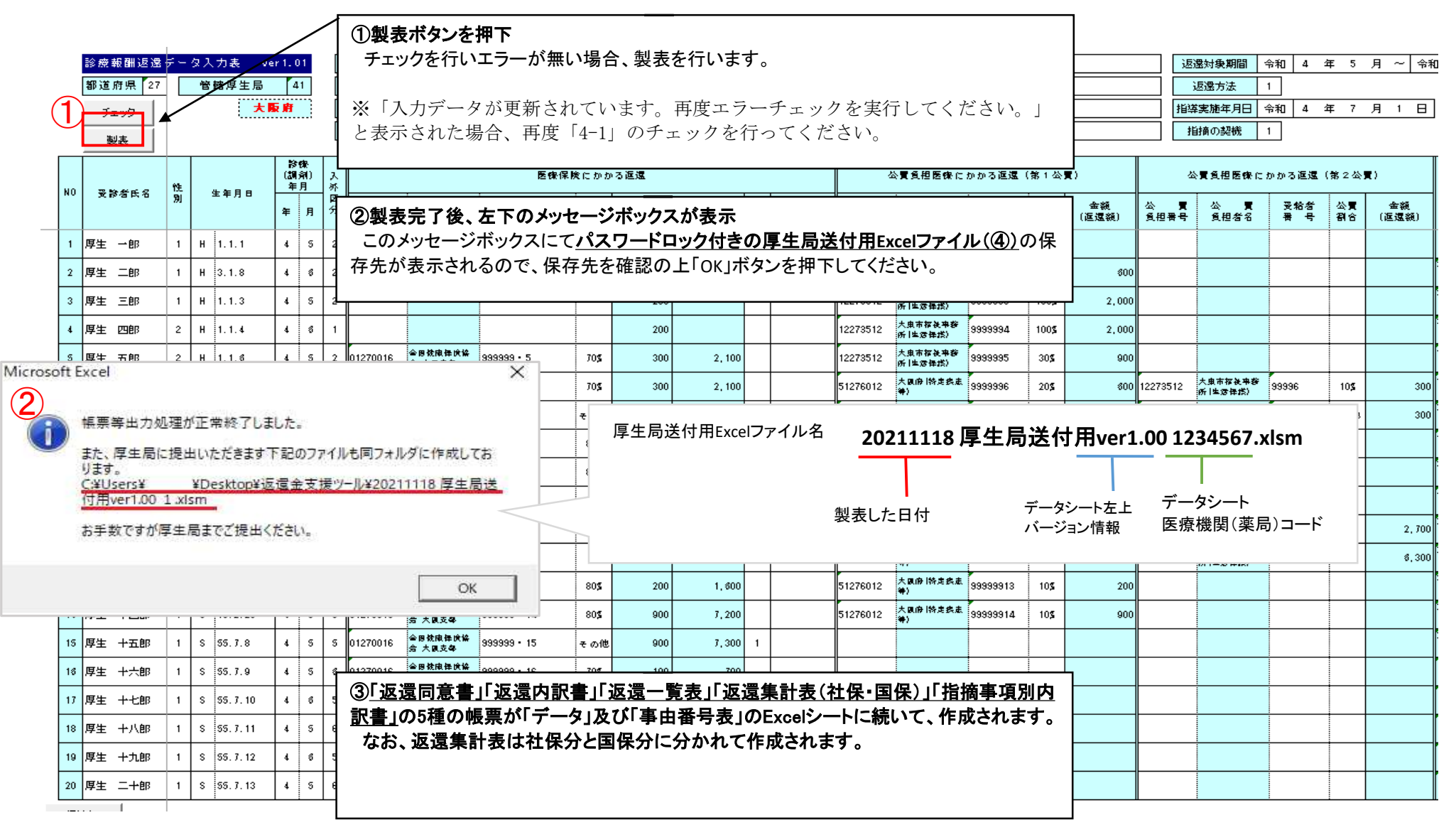

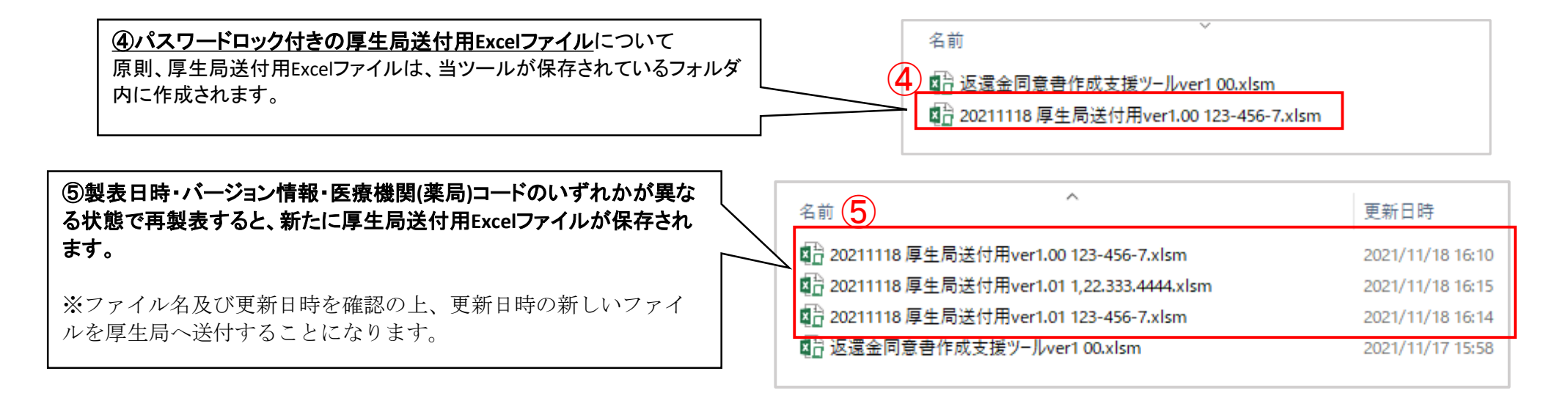

5-3 印刷

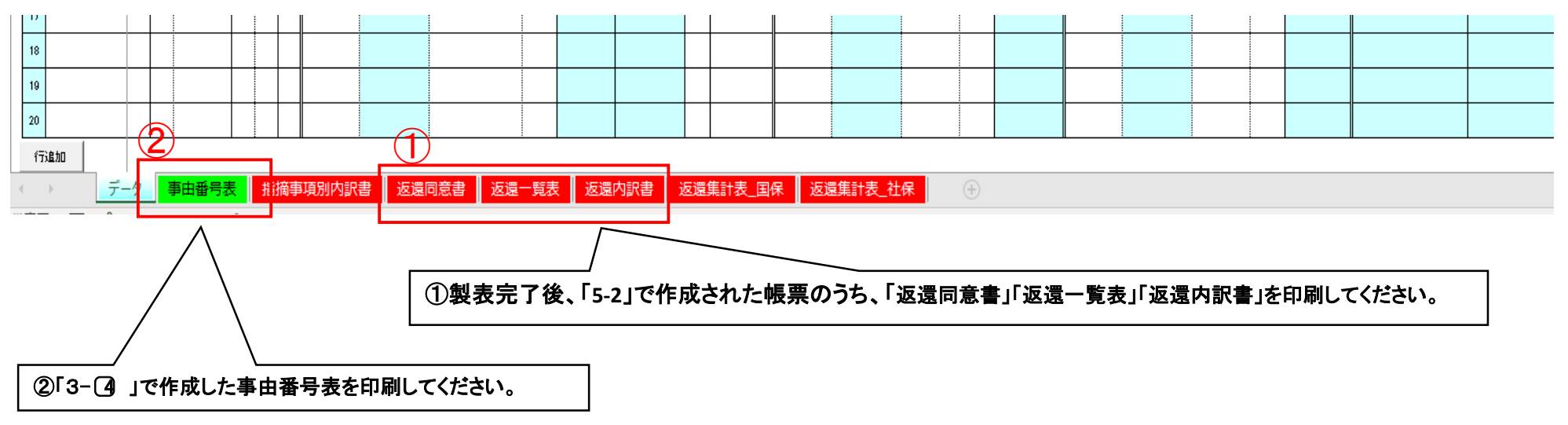

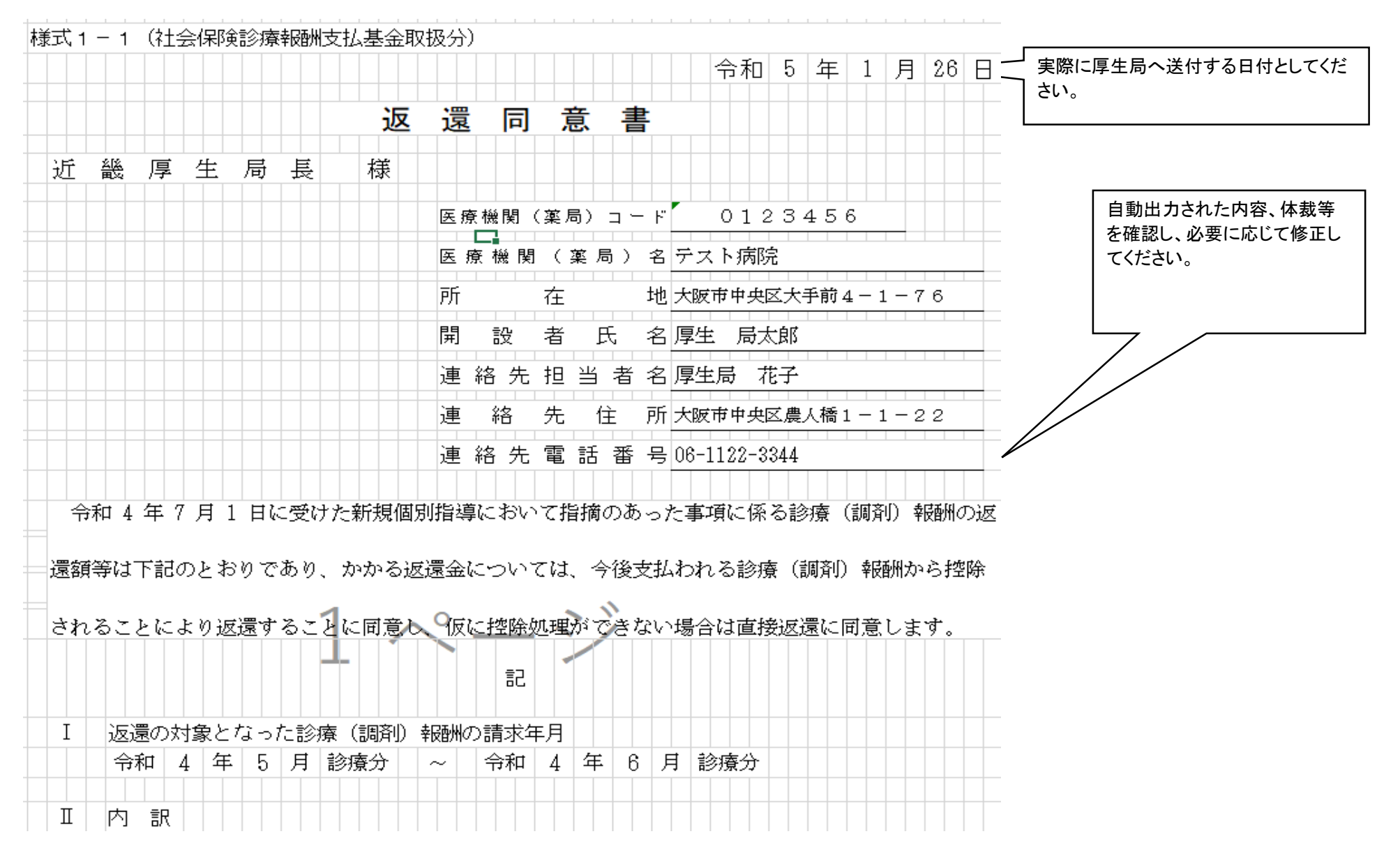

#### 6. 返還同意書の記載例(管轄厚生局あて・都道府県知事あて)

#### 7. 帳票を厚生局に送付

#### ①「返還同意書」「返還一覧表(保険者別返還金額一覧表)」「返還内訳書」「事由番号表(事由欄 対応番号表)」の紙帳票

※「5-3」において、印刷された紙帳票

- ② 厚生局送付用Excelファイルを格納した電子媒体(CD-R、DVD等)
  - ※「5-2」において、保存された「厚生局送付用Excelファイル」を電子媒体(CD-R、DVD等)に格納してください。
  - ※ 格納する際には、ファイル名及び更新日時を確認の上、更新日時の新しいファイルを格納してください。
- ③①の紙帳票、②の電子媒体を各医療機関等の所在する所在する府県事務所に送付
  - ※ 返還同意書作成支援ツールを電子媒体(CD-R、DVD等)で受け取った場合は、保存された「厚生局送付用Excelファイル」を その電子媒体に保存し、当ツールにて出力した紙帳票と一緒に返送してください。

|             | 送付先一覧                                  |
|-------------|----------------------------------------|
| <b>垣</b> 井圓 | 近畿厚生局 福井事務所 Tel: 0776-25-5373          |
| 個开示         | 〒910-0019 福井市春山1丁目1番54号 福井春山合同庁舎7階     |
| 沷卲目         | 近畿厚生局 滋賀事務所 Tel: 077-526-8114          |
| / 瓜貝示       | 〒520-0044 大津市京町3-1-1 大津びわ湖合同庁舎6階       |
| 古叔府         | 近畿厚生局 京都事務所 Tel: 075-256-8681          |
| 示伯所         | 〒604-8153 京都市中京区烏丸通四条上ル笋町691 りそな京都ビル5階 |
| 十限内         | 近畿厚生局 指導監査課 Tel: 06-7663-7664          |
| 入政府         | 〒540-0011 大阪市中央区農人橋1-1-22 大江ビル8階       |
| 丘库旧         | 近畿厚生局 兵庫事務所 Tel: 078-325-8925          |
| 六库示         | 〒651-0073 神戸市中央区脇浜海岸通1-4-3 神戸防災合同庁舎2階  |
| 太白旧         | 近畿厚生局 奈良事務所 Tel: 0742-25-5520          |
| 示戊示         | 〒630-8115 奈良市大宮町1-1-15 ニッセイ奈良駅前ビル2階    |
| €□□物山山目     | 近畿厚生局 和歌山事務所 Tel: 073-421-8311         |
| 们或山东        | 〒640-8143 和歌山市二番丁3 和歌山地方合同庁舎5階         |